## 목 차

| 1. 유닛 등록하기             | 3  |
|------------------------|----|
| • URL                  | 4  |
| • WRS                  | 6  |
| • P2P                  | 9  |
| 2. 유닛 리스트              | 11 |
| 3. 라이브 모니터링            | 13 |
| • 멀티                   | 14 |
| <ul> <li>싱글</li> </ul> | 18 |
| • PTZ                  | 19 |
| • 오디오                  | 24 |
| • H/W 가속               | 25 |
| • 서비스채널                | 28 |
| 4. 로그                  | 31 |
| • 시스템 로그               | 32 |
| • 이벤트 로그               | 35 |
| 5. 재생 (Playback)       | 40 |
| • 멀티                   | 41 |
| <ul> <li>싱글</li> </ul> | 48 |
| 6. 알람 리스트              | 57 |
| 7. 환경 설정               | 63 |

#### 최초 실행 시 초기화면

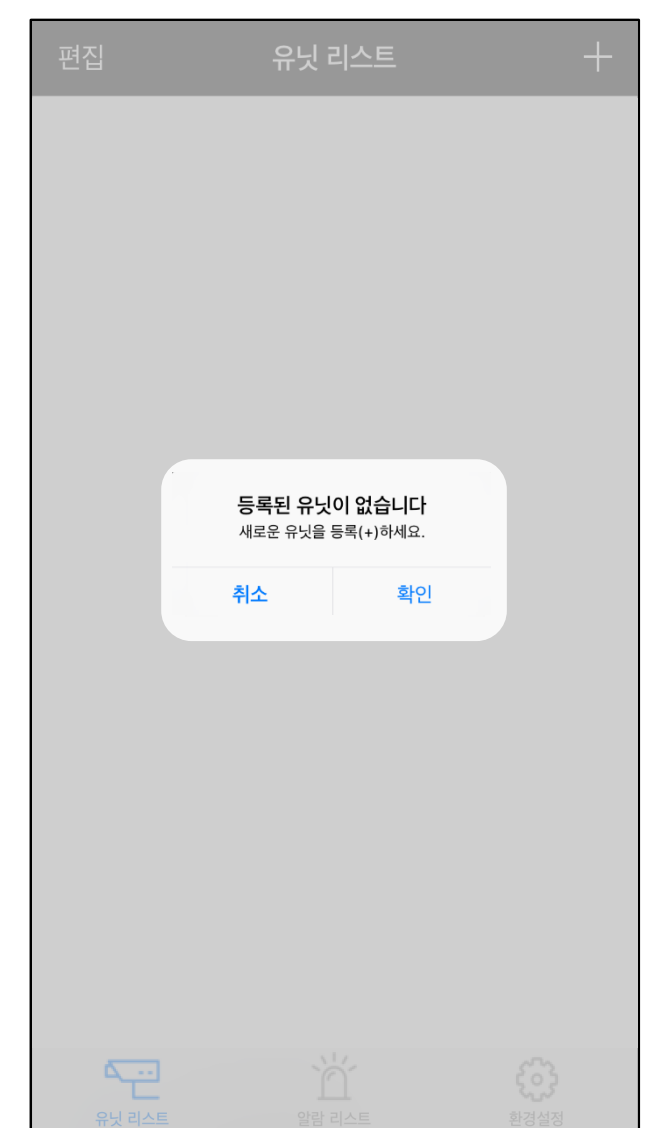

### 유닛 등록하기

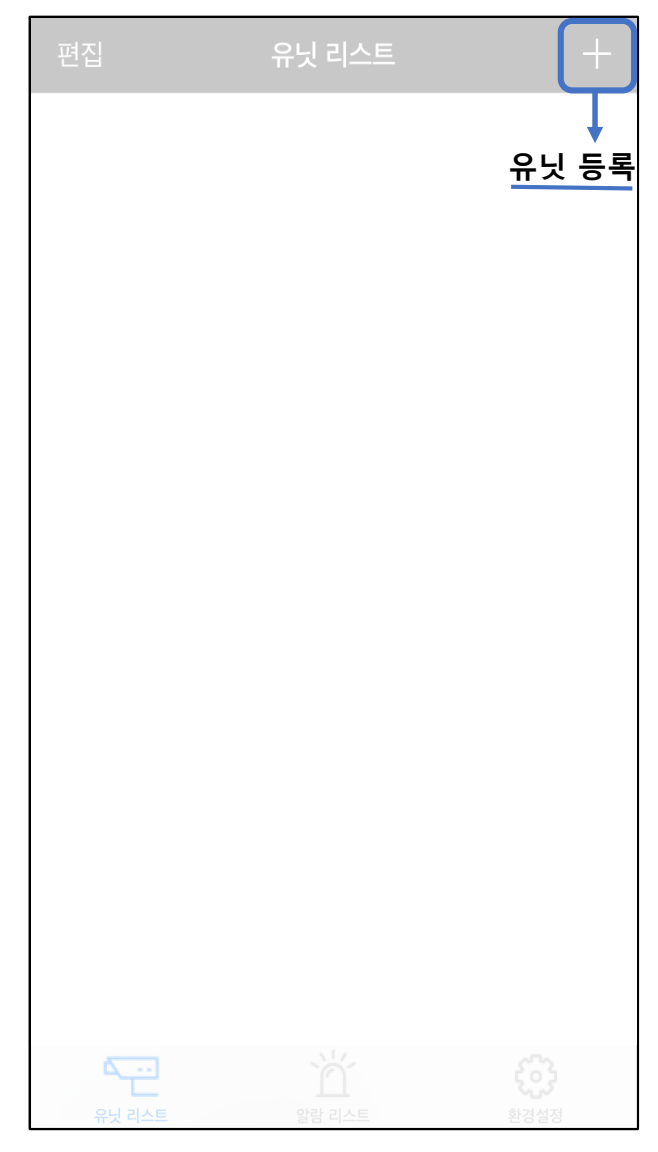

# 유닛 등록 | 1. URL

| <b>〈</b> 유닛 리스 | 스트          | 유닛 등록     |          | 저장 |
|----------------|-------------|-----------|----------|----|
|                |             |           |          |    |
| 이름             | : 🚺 유닛      | ! 리스트에 보  | .여질 이름 ' | 입력 |
| 주소             | : 🕗 IP 🗄    | 또는 DDNS 쥐 | 주소 입력    |    |
| 포트             | : 🕄 장치      | 의 접속 포트   | 입력       |    |
| 아이디            | : 👍 장치      | 의 접속 아이   | 디 입력     |    |
| 패스워드           | : 🌗 장치      | 의 패스워드    | 입력       |    |
|                |             |           |          |    |
| C              | <b>)</b> 찾기 |           |          |    |
| 유닛 정보          |             |           |          |    |
| 알림 수신          |             |           |          |    |
|                |             |           |          |    |
|                |             |           |          |    |
|                |             |           |          |    |
| IP/DDN         | IS          |           | P2       |    |

# 유닛 등록 | 1. URL

| <b>〈</b> 유닛 리     | 스트 유닛 등록         | 저장                                           |  |
|-------------------|------------------|----------------------------------------------|--|
|                   |                  | 1 해당 유닛 등록                                   |  |
| 이름                | : 주차장 DVR        |                                              |  |
| 주소                | : 192.168.110.25 |                                              |  |
| 포트                | : 80             |                                              |  |
| 아이디               | : admin          |                                              |  |
| 패스워드              | : •••••          |                                              |  |
|                   |                  | 연결 상태 확인                                     |  |
| 6                 | Q 찾기 🛛 🔊         | 🔗 연결 테스트                                     |  |
| 유닛 정보             |                  |                                              |  |
| 알림 수신             |                  |                                              |  |
|                   | 이름 DVR0          |                                              |  |
|                   | 모델 UH            | <ul> <li>알람 수신 여부</li> <li>ON/OFF</li> </ul> |  |
|                   |                  |                                              |  |
| ⑧ ⑥을 누르면 유닛 정보 표시 |                  |                                              |  |
| IP/DD             | NS WRS           | P2P                                          |  |

## 유닛 등록 | 2. WRS

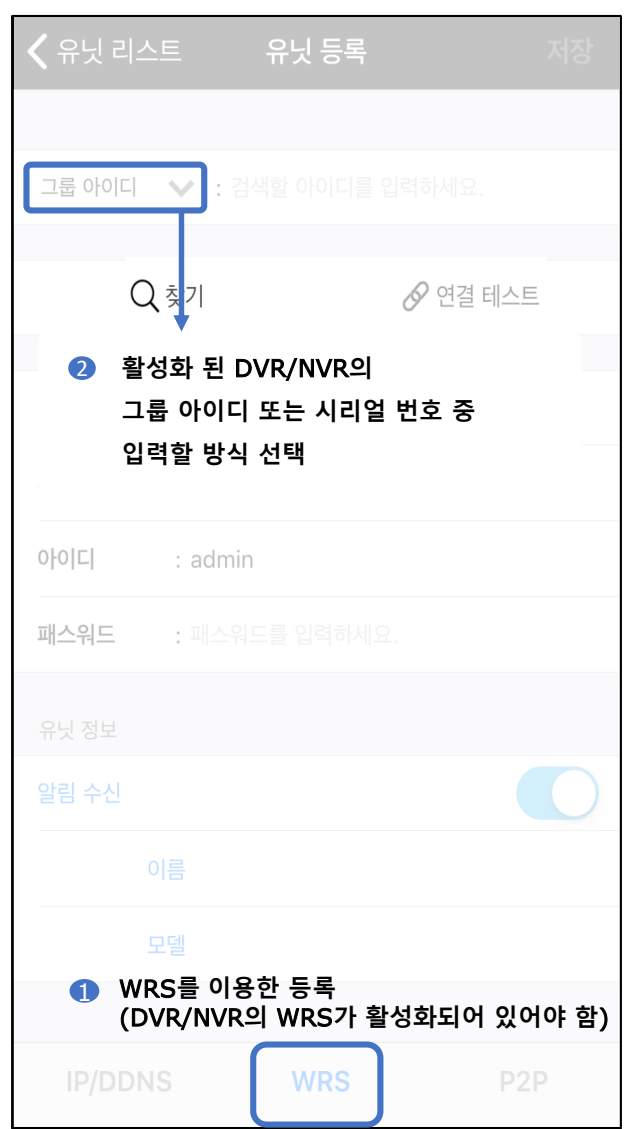

# **유닛 등록 |** 2. WRS

| <b>〈</b> 유닛 리스 | LE 유၄                           | [ 등록                                      | 저장                 |
|----------------|---------------------------------|-------------------------------------------|--------------------|
|                |                                 |                                           |                    |
| 그룹 아이디         | · 3 그룹<br>입력                    | - 아이디 또는 시<br>                            | 리얼 번호              |
| 4              | <b>)</b> 찾기                     | <ul> <li>5 Ø @2</li> </ul>                | 테스트                |
| 이름             | : 주차장 DVR                       |                                           |                    |
| 서버             | : mycam.to                      |                                           |                    |
| 0 0 □          | : admin                         |                                           |                    |
| 패스워드           | : •••••                         |                                           |                    |
| 유닛 정보          |                                 |                                           |                    |
| 알림 수신          |                                 |                                           |                    |
|                | 이름 DVRO<br>모델 UH<br>• ● ④ ● 누르막 | ● <sup>②</sup> 일<br><sup>1</sup> 유닛 정보 표사 | '람 수신 여부<br>ON/OFF |
| IP/DD          | NS V                            | VRS                                       | P2P                |

## 유닛 등록 | 2. WRS

| 🗸 유닛 리스트 | 유닛 등록      | 저장         |
|----------|------------|------------|
| 그룹 아이디 💊 | : Office   | ❶ 해당 유닛 등록 |
| Q 찾      | 7          | 🔗 연결 테스트   |
| 이름 :     | ⑧ 유닛 리스트에  | 보여질 이름 입력  |
| 서버 :     |            |            |
| 아이디 :    | 9 장치의 접속 0 | 아이디 입력     |
| 패스워드 :   | 🔟 장치의 패스워  | 드 입력       |
| 유닛 정보    |            |            |
| 알림 수신    |            |            |
| 이름       | DVR0       |            |
| 모델       | UH         |            |
|          |            |            |
| IP/DDNS  | WRS        |            |

#### 유닛 등록 | 3. P2P

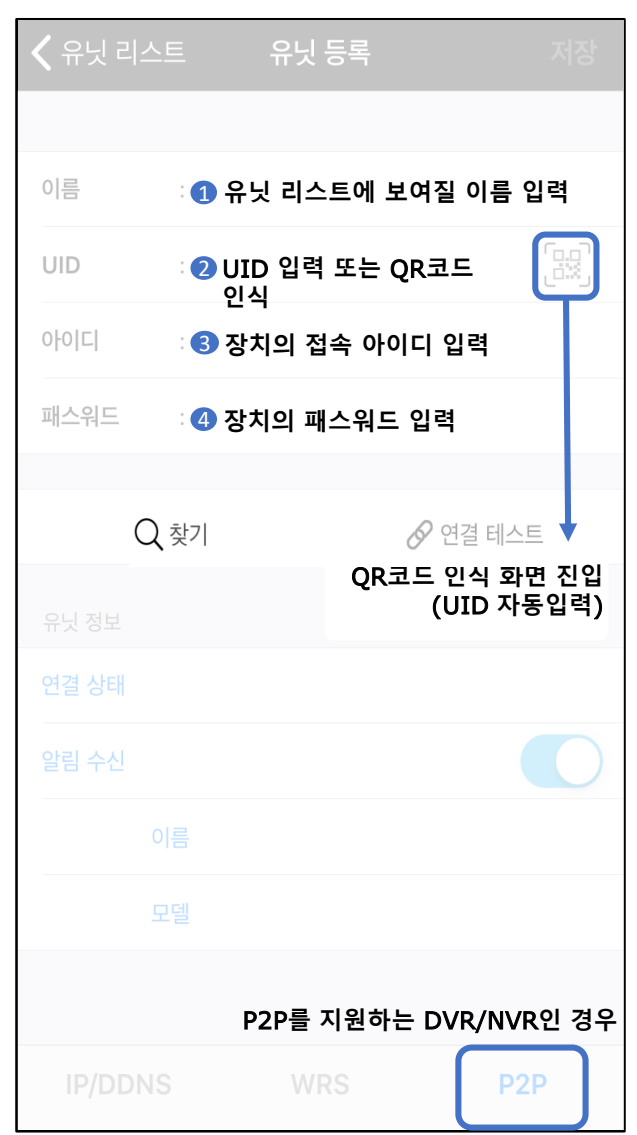

# 유닛 등록 | 3. P2P

| 🗸 유닛 리스트          | 유닛 등록 |               | 저장              |
|-------------------|-------|---------------|-----------------|
|                   |       | 이 해다 오        | 니 드로            |
| 이름 :              |       | <b>у</b> «ю п |                 |
| UID :             |       |               | ۰)<br>زيجان     |
| 아이디 :             |       |               |                 |
| 패스워드 :            |       |               |                 |
|                   |       |               |                 |
| 5 Q 찾기            | 6     | 🔗 연결 테스트      | J               |
| 유닛 정보             |       |               |                 |
| 연결 상태             |       |               | 고속              |
| 알림 수신             |       |               |                 |
| 이름 DVR(           | 0     |               | <b>1</b>        |
| 모델 U              |       | 수 암람 (8)<br>( | ·신 여부<br>DN/OFF |
| Ļ                 |       |               |                 |
| 🝞 ⑤를 누르면 유닛 정보 표시 |       |               |                 |
| IP/DDNS           |       | P2            | Р               |

## 유닛 리스트

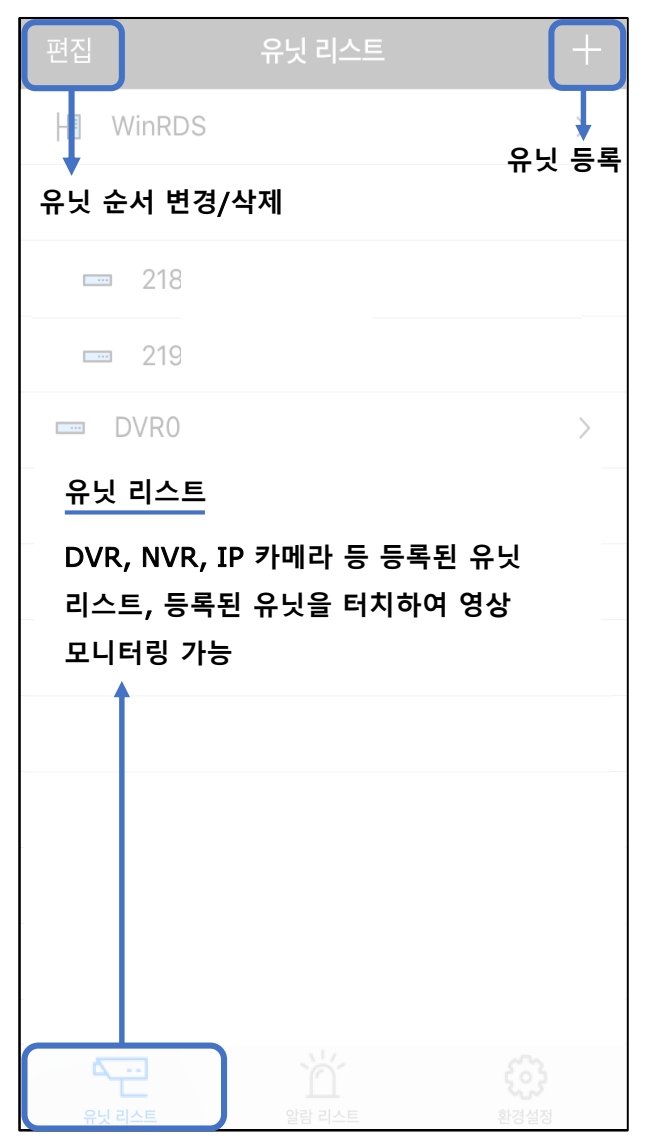

## 유닛 리스트

| 편집                            | 유닛 리스트                                       | +      |
|-------------------------------|----------------------------------------------|--------|
|                               | NVRO                                         | >      |
|                               | DVR 유닛 정보 확인 및 수정                            |        |
| <u>e</u>                      | P2P                                          | >      |
| -≣                            | WinRDS                                       | >      |
| Ţ□                            | ■ 187 <u></u>                                |        |
| 유닛                            | 상태 아이콘                                       |        |
|                               | : 정상<br>: : 연결 중<br>: : 연결 실패<br>: WinRDS 유닛 | ~<br>> |
|                               | PTZ제어                                        | ê >    |
|                               |                                              | Ţ      |
|                               | 유닛 -                                         | 부가기능   |
|                               | (터치                                          | 시 진입)  |
| " : 원격 DVR                    |                                              |        |
| (해방 유닛의 Remote DVR이 활성화 된 경우) |                                              |        |
| 🚊 : IP 카메라 WebConfig          |                                              |        |
| ା<br>ନ                        | ····································         |        |

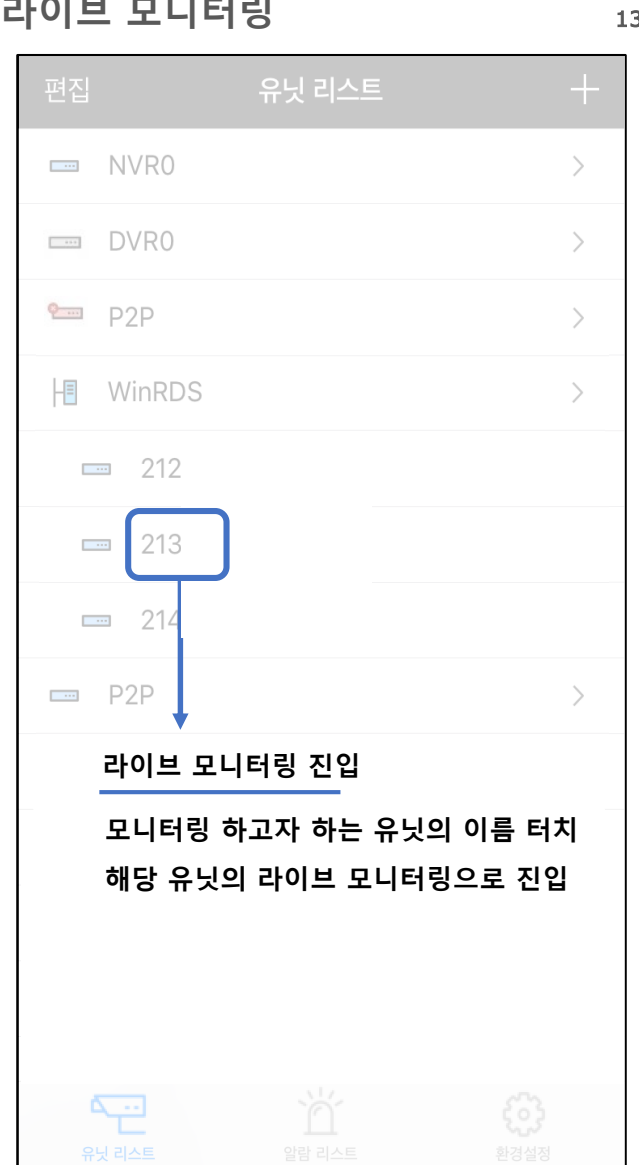

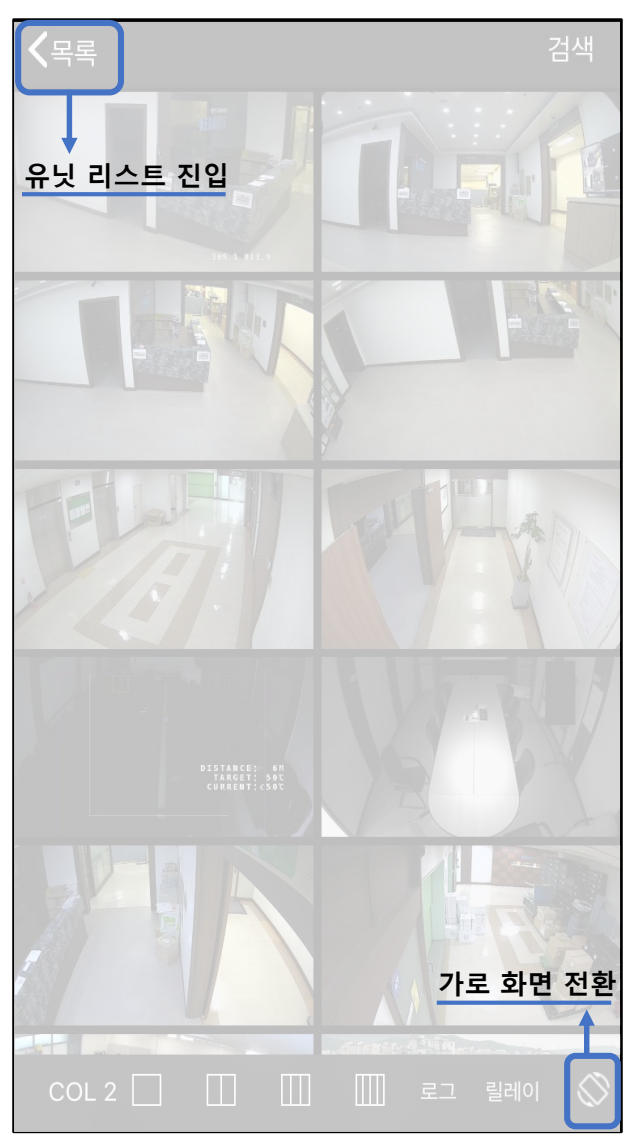

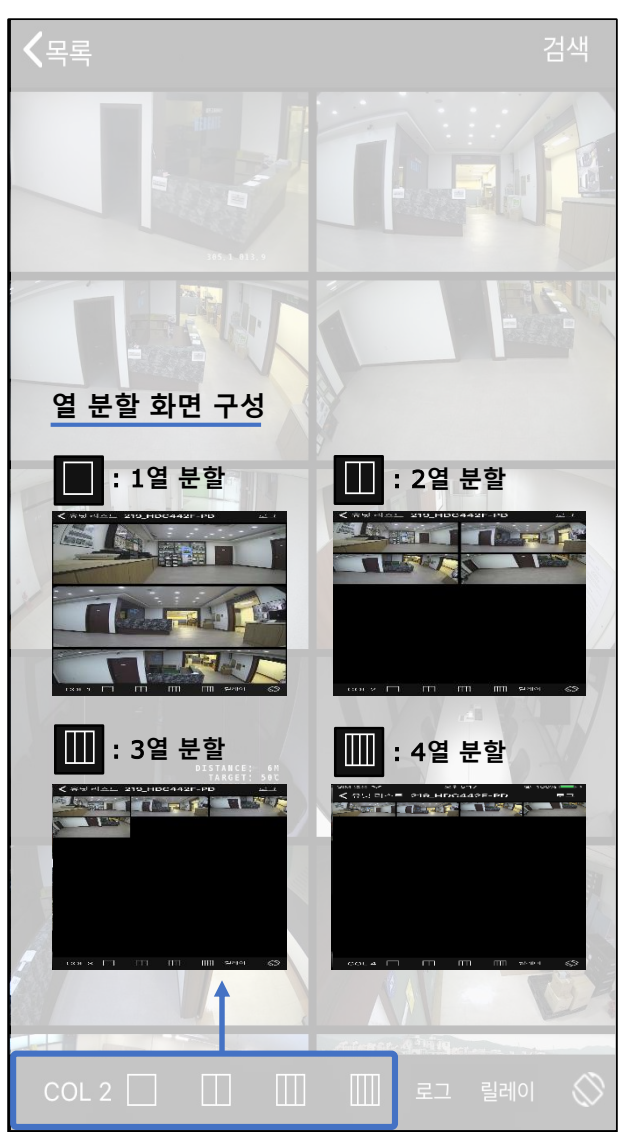

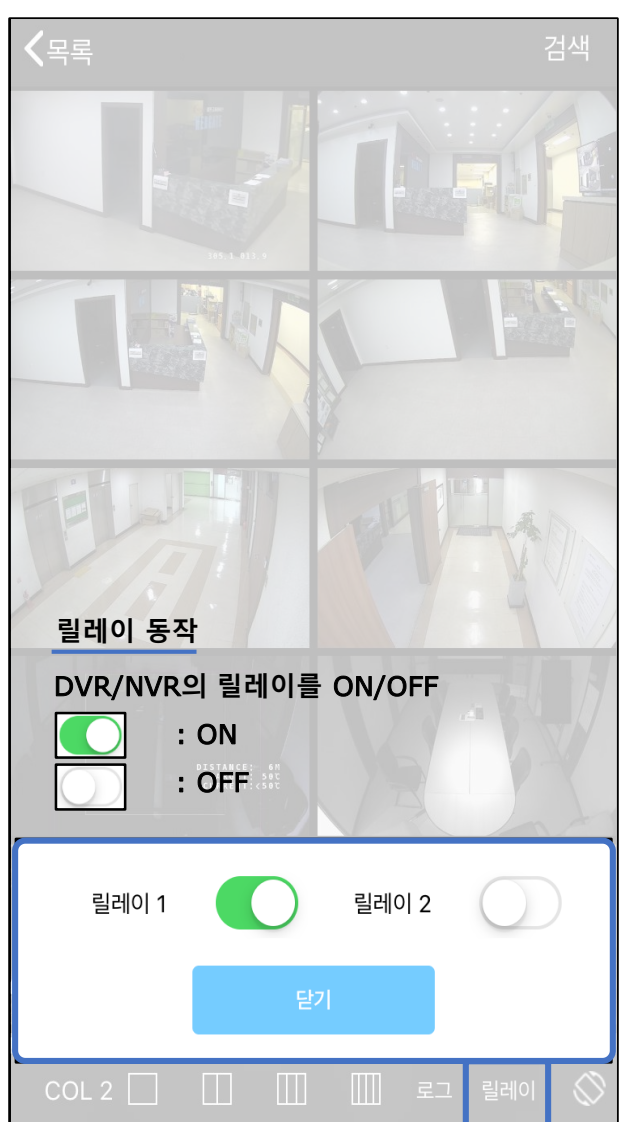

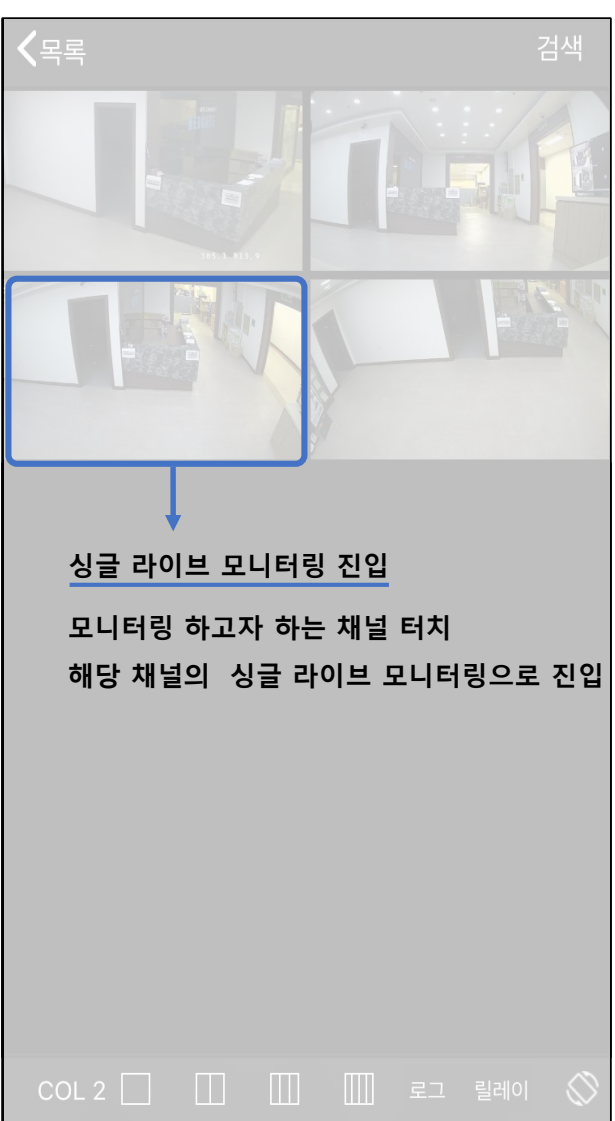

#### 라이브 모니터링 (싱글)

**र** स्द

<u>다른 채널로 이동</u> 좌/우 스와이프를 이용하여 다른 채널로 이동

<u>라이브 영상 해상도</u> 해당 채널의 해상도를 선택함 고해상도 : 녹화되는 원 해상도 저해상도 : 분할 화면에 적합한 저해상도 JPEG : 고해상도의 1fps JPEG 영상 (초기값: 환경설정에서 설정)

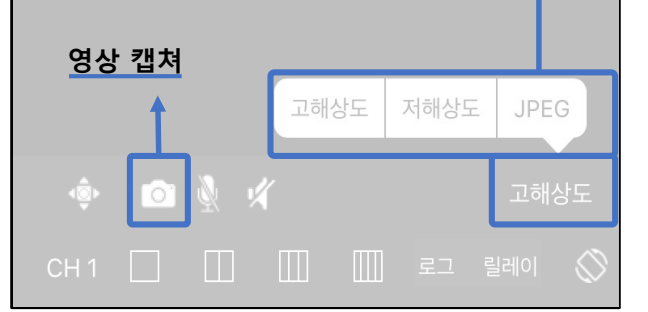

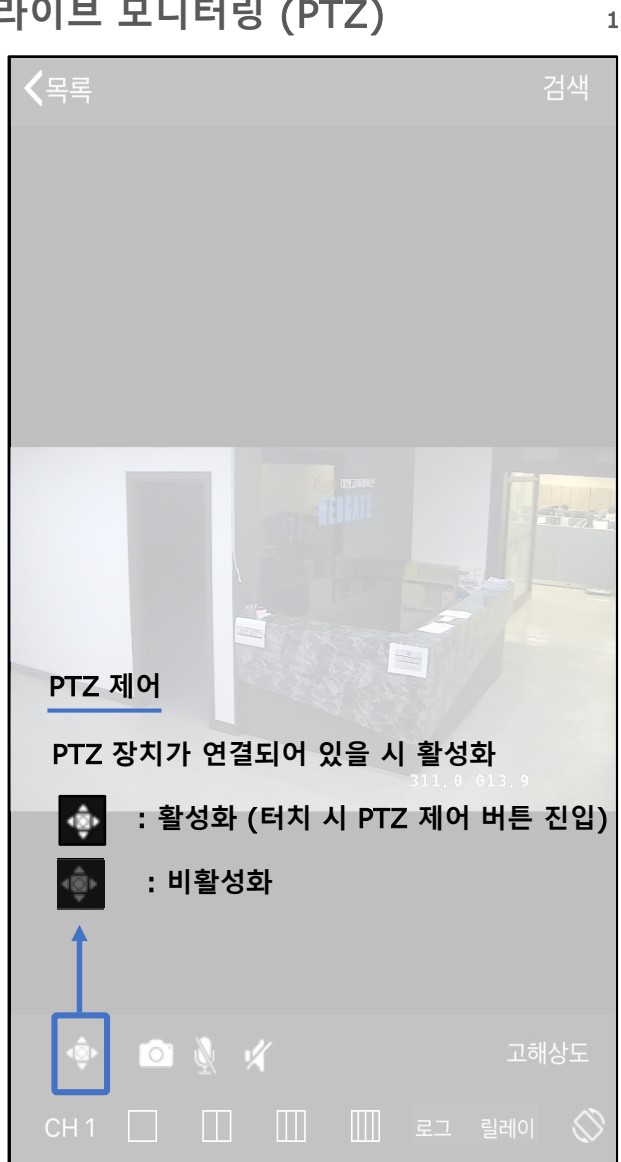

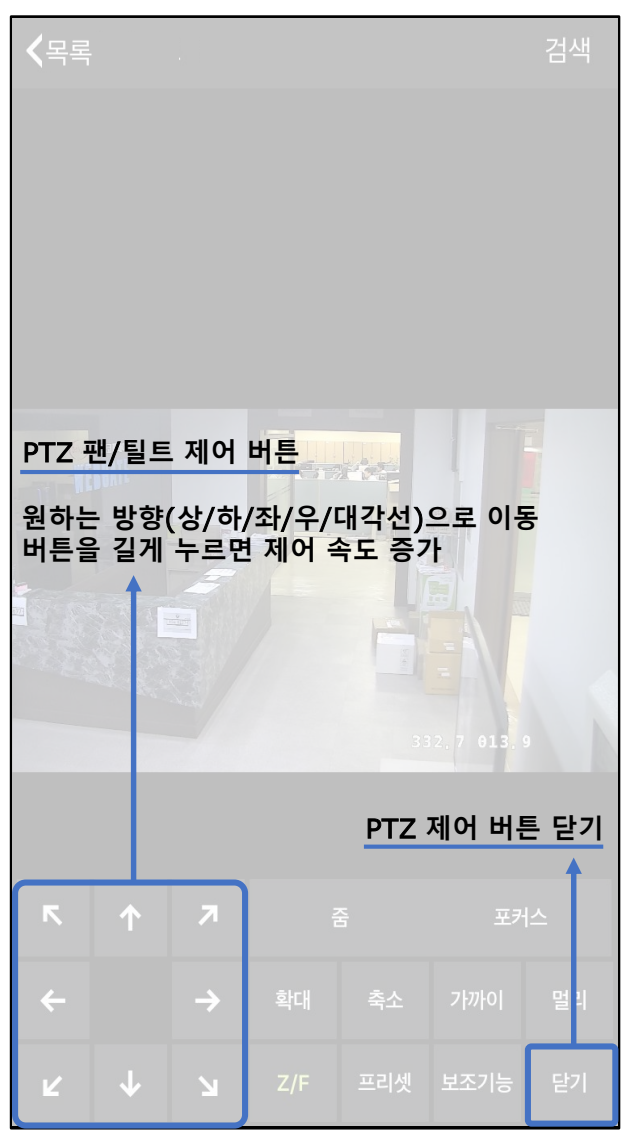

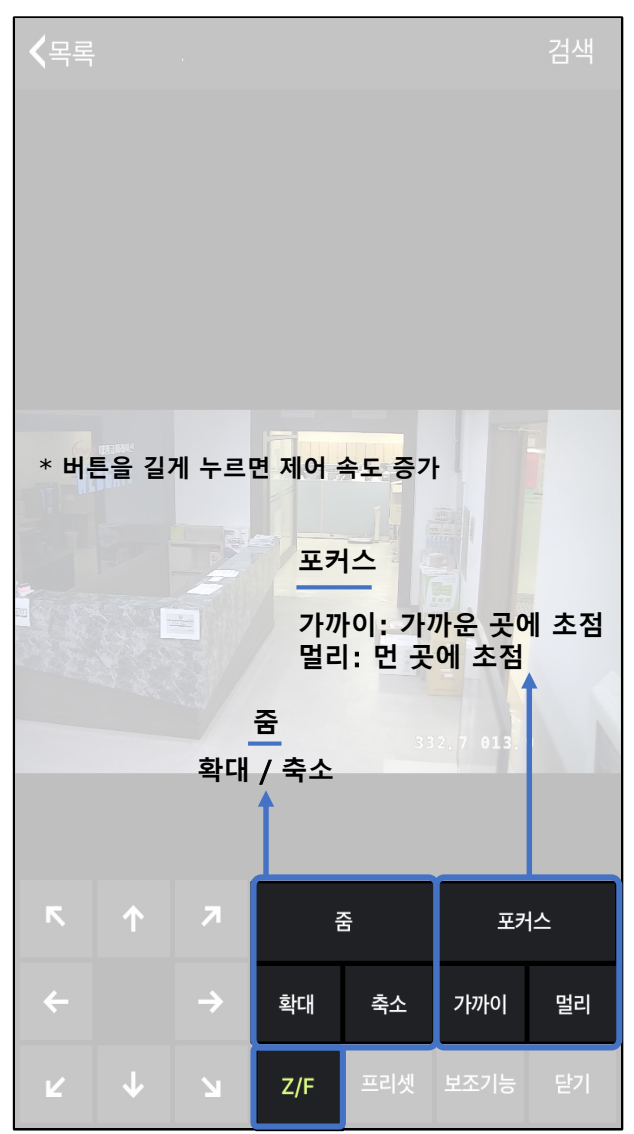

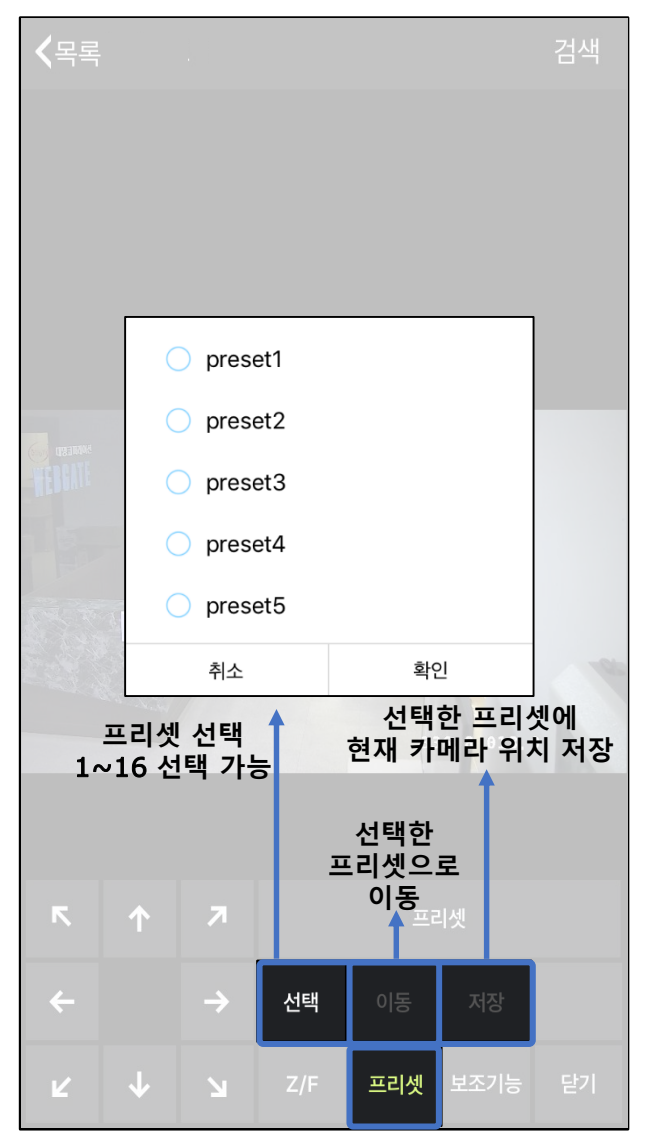

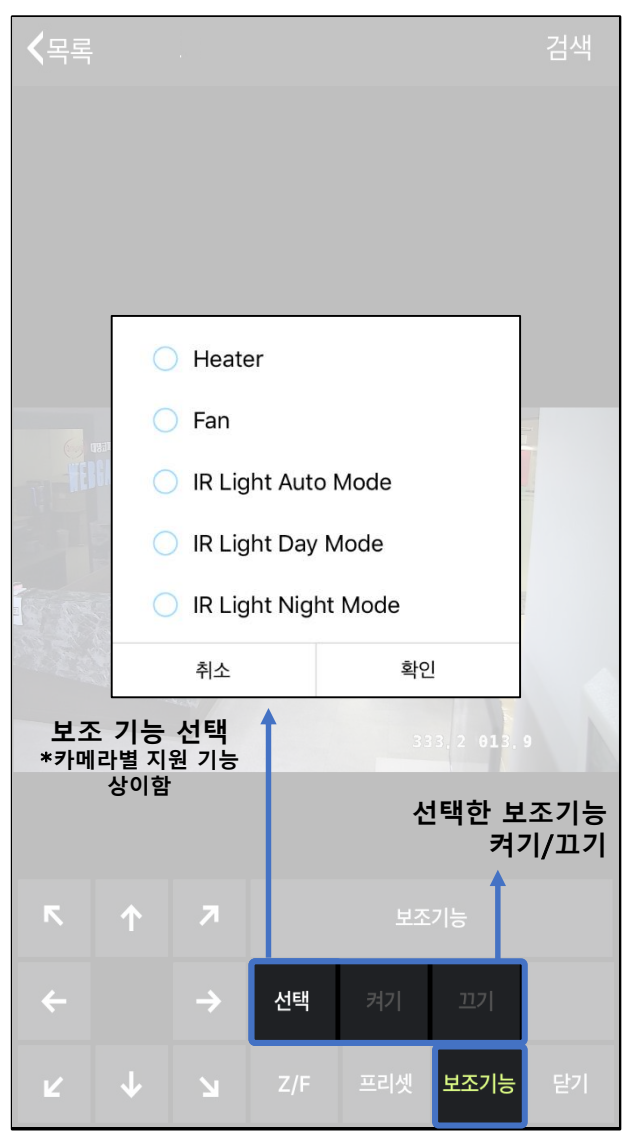

# 라이브 모니터링 (오디오)

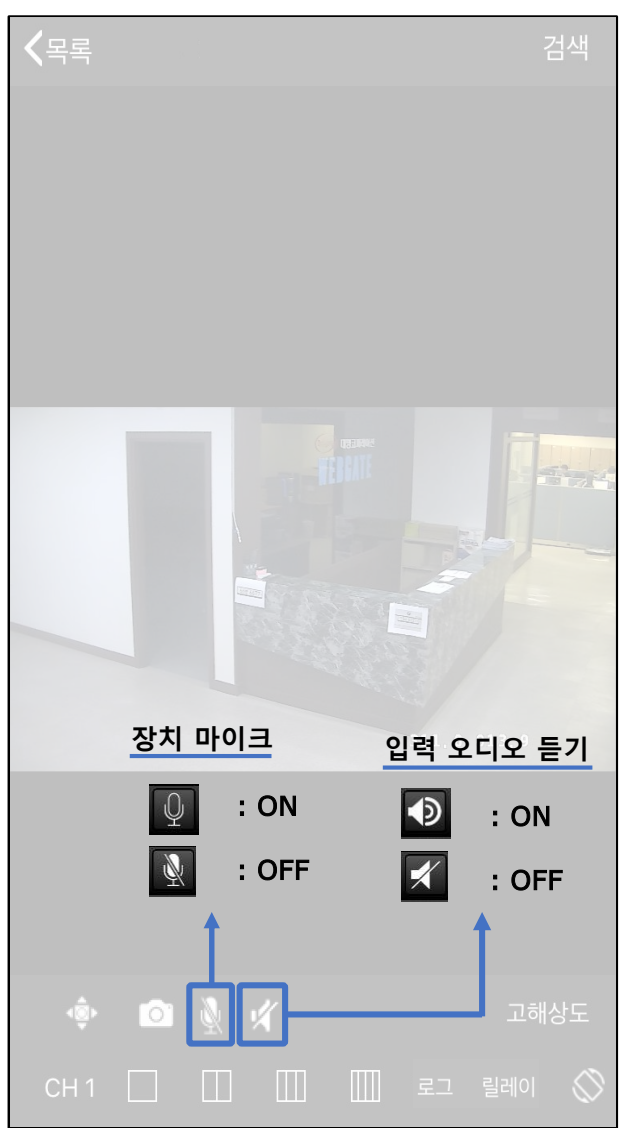

#### 라이브 모니터링 (H/W 가속)

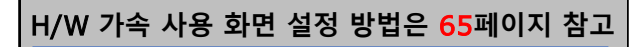

#### 화면 분할

(सद

H/W 가속 사용 시 최대 4분할 고해상도 영상 지원

CH 4

모니터링할 채널을 선택

좌/우 스와이프를 이용하여 채널 이동 가능

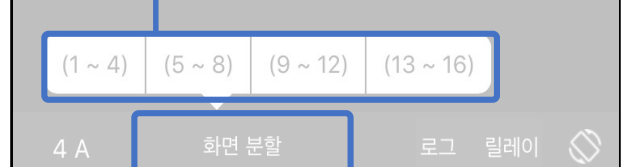

## 라이브 모니터링 (H/W 가속)

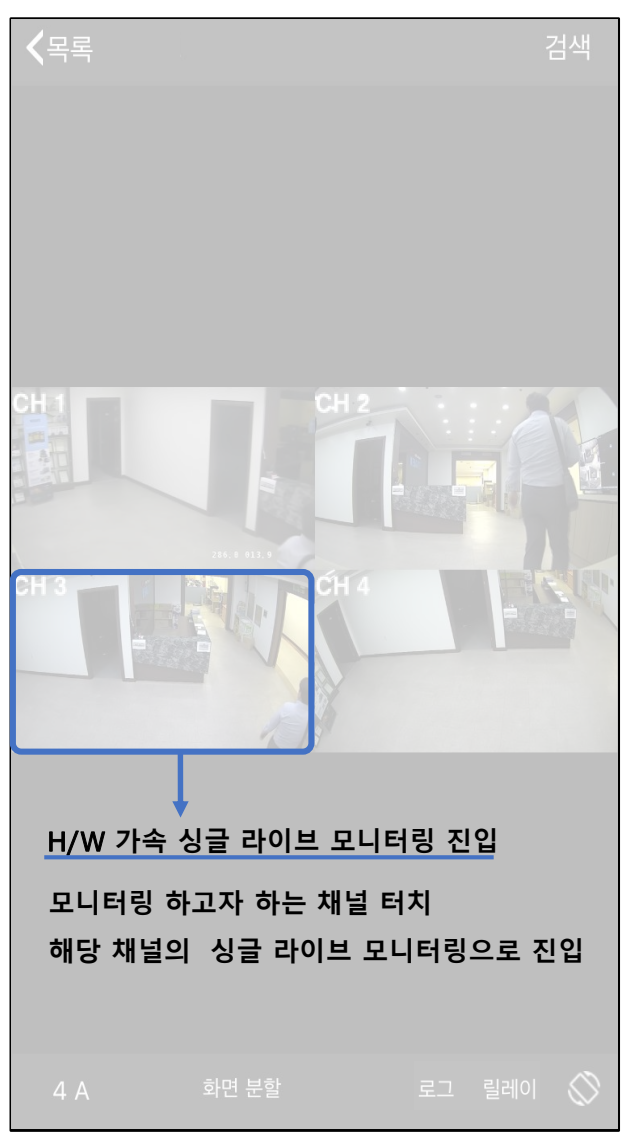

# 라이브 모니터링 (H/W 가속-싱글) 27

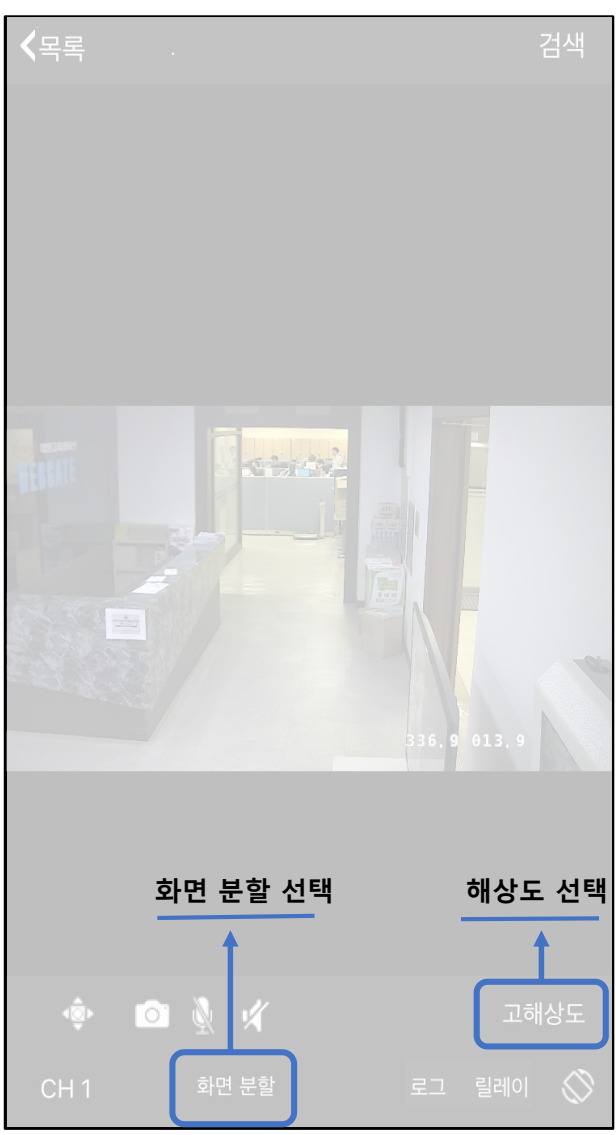

#### 라이브 모니터링 (서비스 채널)

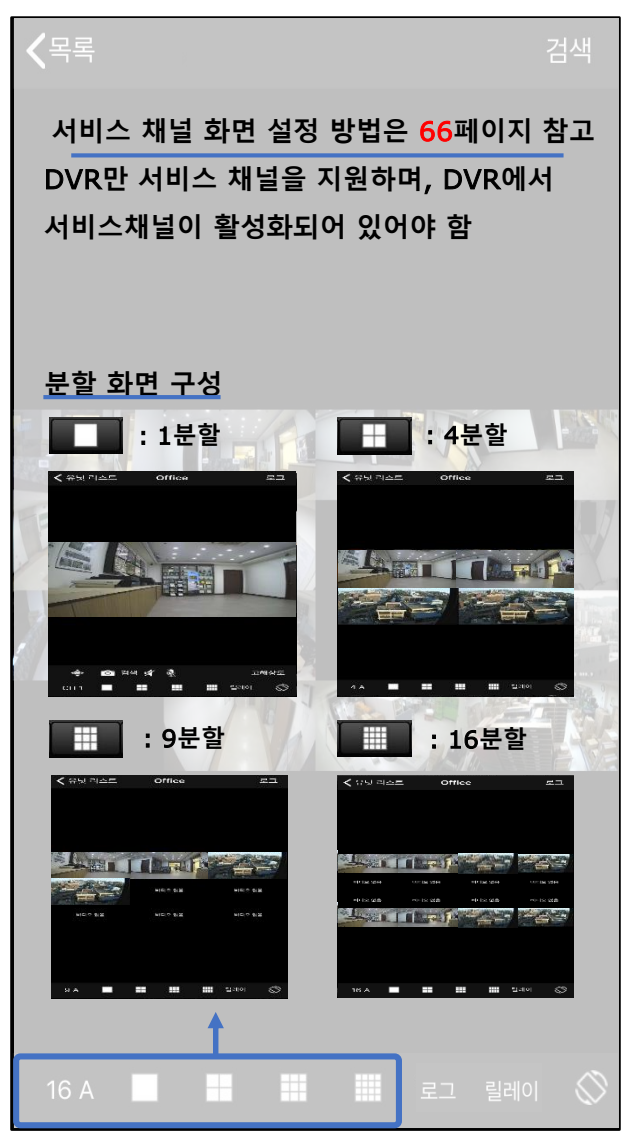

#### 라이브 모니터링 (서비스 채널)

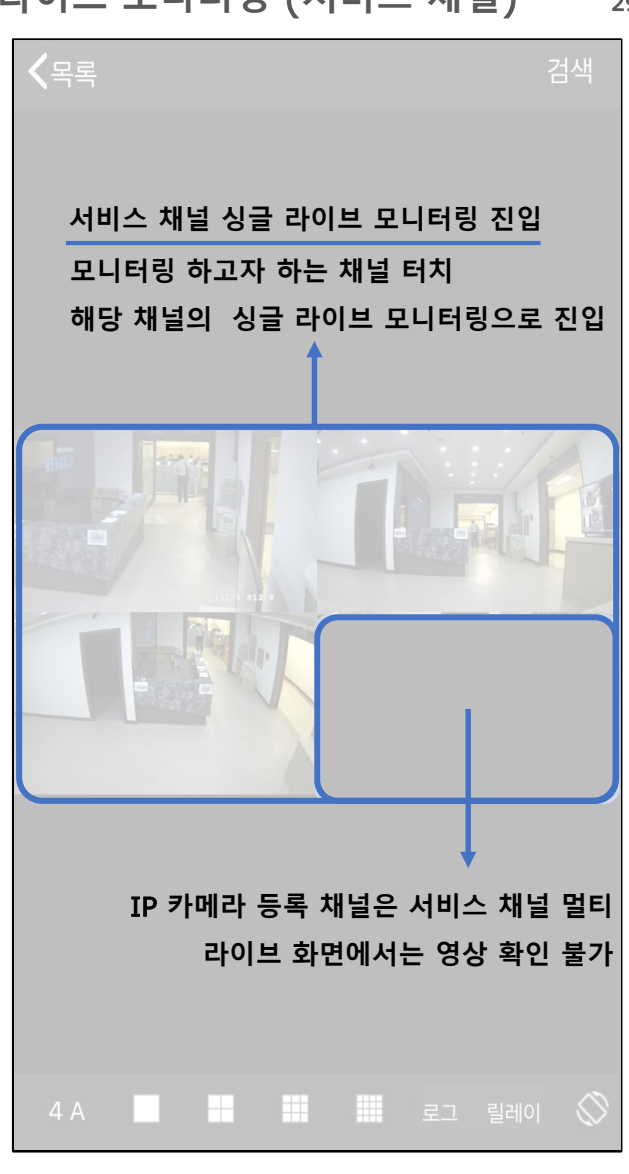

## 라이브 모니터링 (서비스 채널-싱글) 30

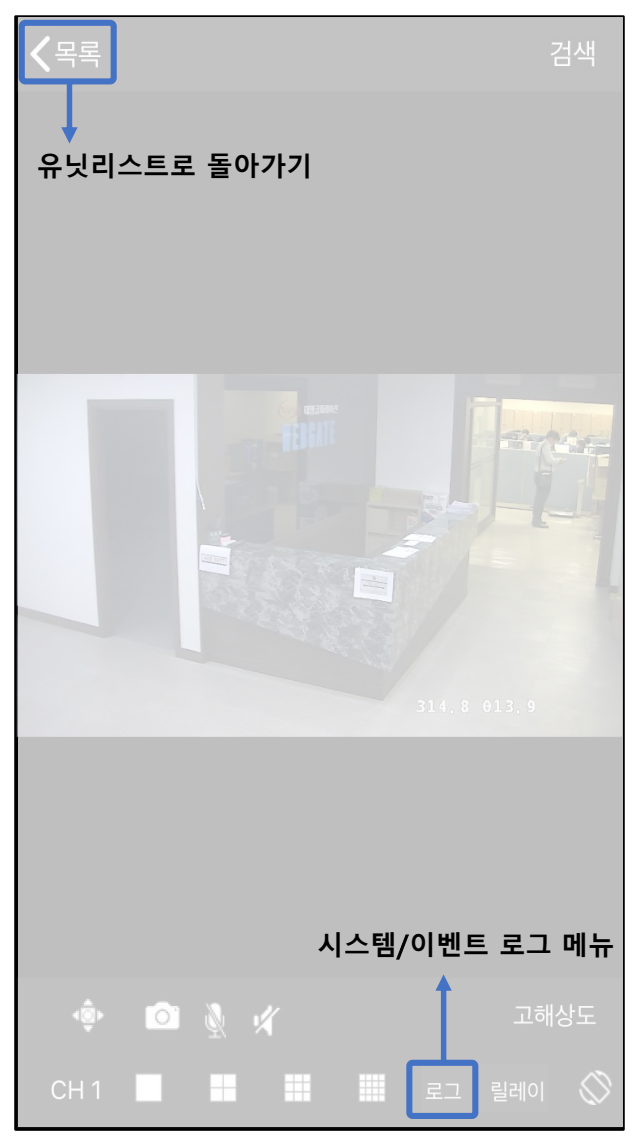

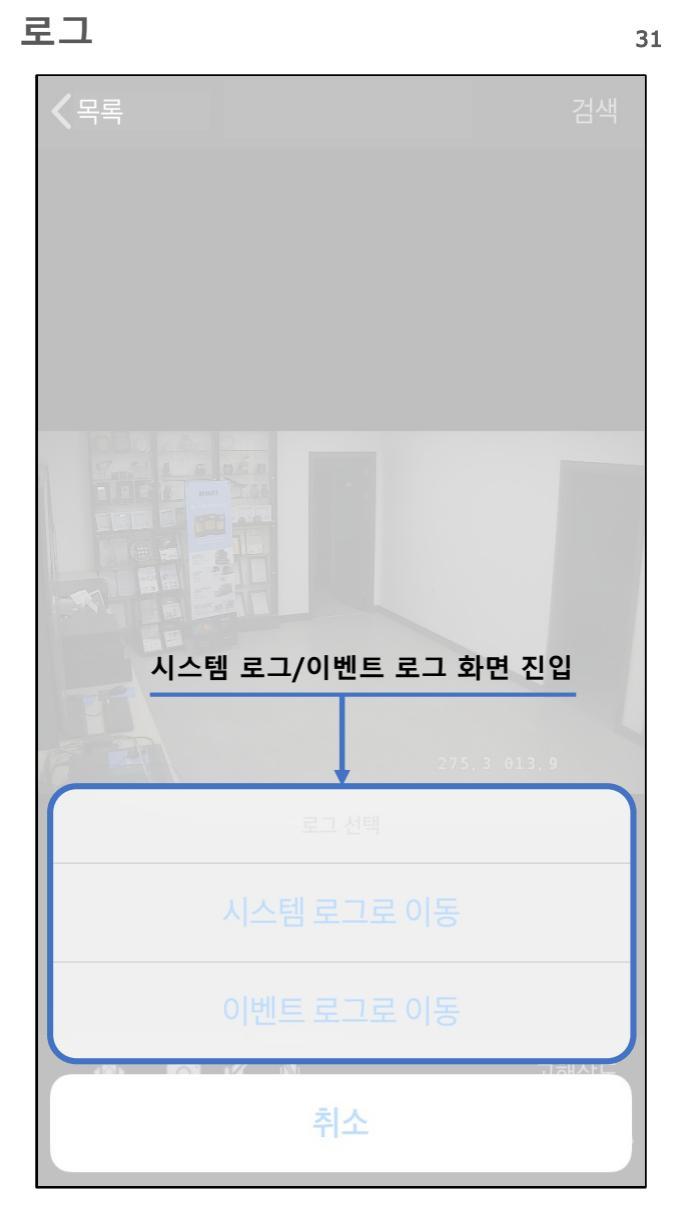

#### 시스템 로그

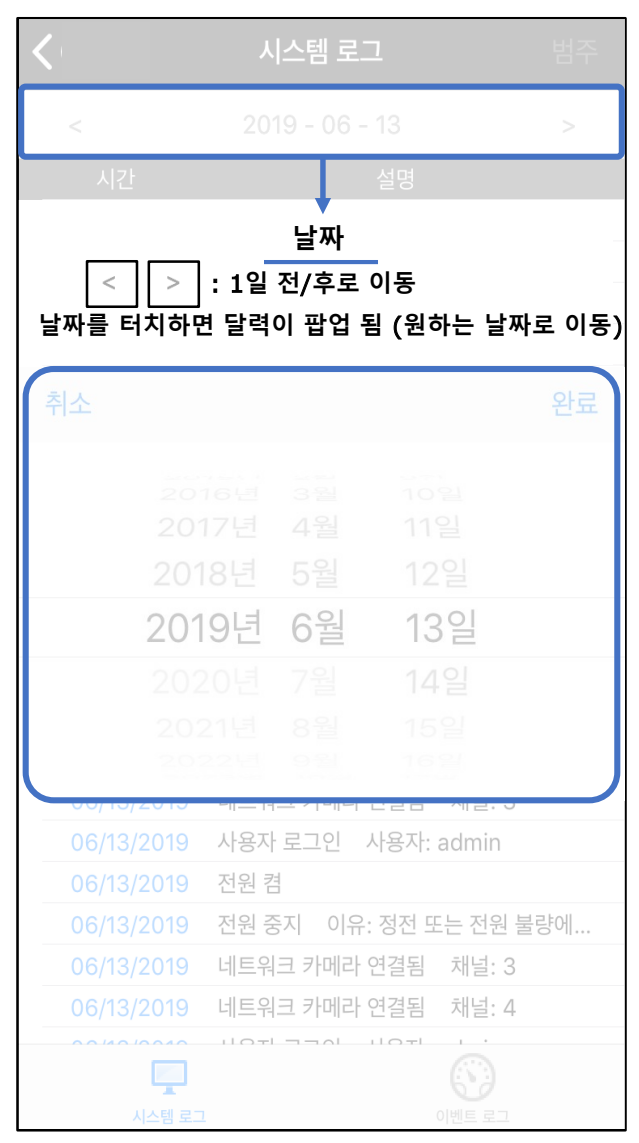

#### 시스템 로그

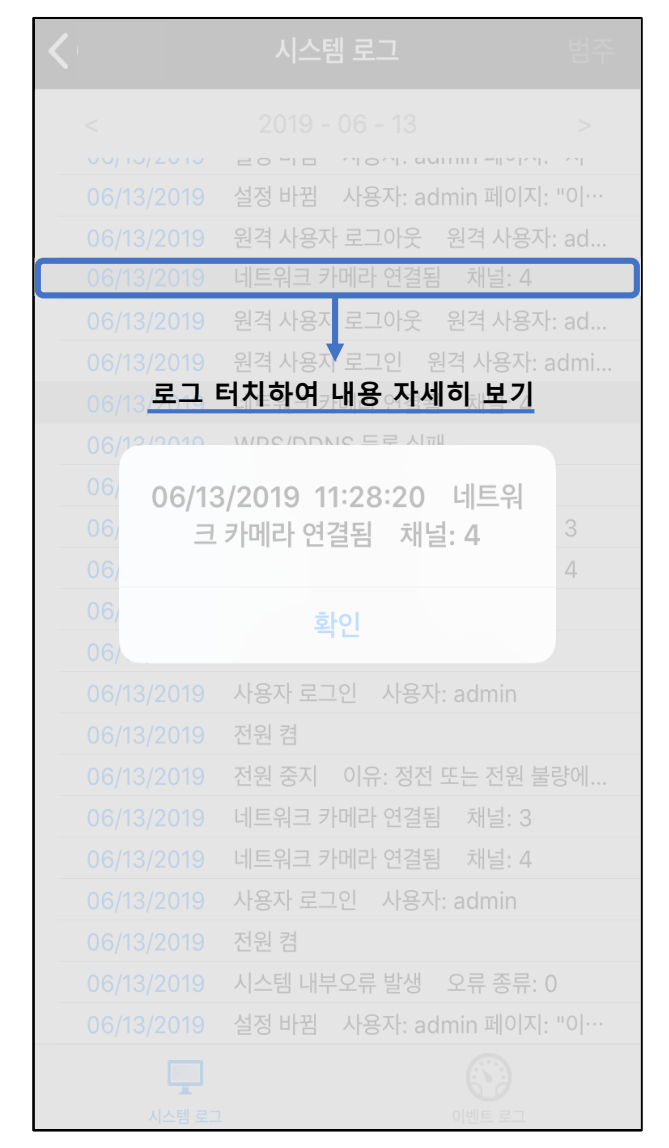

## 시스템 로그

| <                      | 시스템 로그                      |                 |
|------------------------|-----------------------------|-----------------|
| <                      |                             |                 |
| 시간                     |                             |                 |
| 06/13/2019             | 원격 사용자 로그아웃 원격              | 사용자: ad         |
| 06/13/2019             | 원격 사용자 로그인 원격 /             | 나용자: admi       |
| 06/13/2019             | 설정 바뀜 사용자: admin            | 페이지: "시…        |
| 06/13/2019             | 설정 바뀜 사용자: admin            | 페이지: "이…        |
| 06/13/2019             | 원격 사용자 로그아웃 원격              | 사용자: ad         |
| 06/13/2019             | 원격 사용자 로그인 원격 /             | 사용자: admi       |
| 06/13/2019             | 원격 사용자 로그아웃 원격              | 취사용자: ad        |
| 06/13/2019             | 원격 사용자 로그인 원격 /             | 사용자: admi       |
| 06/13/2019             | 네트워크 카메라 연결됨 치              | 널: 4            |
| 06/13/2019             | WRS/DDNS 등록 실패              |                 |
| 06/13/2019             | 네트워크 카메라 연결됨 치              | 널: 3            |
| 06/13/2019             | 네트워크 카메라 연결 끊어짐             | 님 채널: 3         |
| 06/13/2019             | 네트워크 카메라 연결 끊어짐             | 님 채널: 4         |
| 06/13/2019             | 네트워크 카메라 연결됨 치              | 널: 4            |
| 06/13/2019             | 네트워크 카메라 연결됨 치              | 널: 3            |
| 06/13/2019             | 사용자 로그인 사용자: ad             | min             |
| 06/13/2019             | 전원 켬                        |                 |
| 06/13/2019<br>시스템 로    | 전원 중지 이유: 정전 또는<br>그 진입 이벤트 | 전원 불량에<br>로그 진입 |
| 0 <del>6/13/2019</del> | 네트워크 카메라 연결됨 🛪              | 12:3            |
| 06/13/2019             | 네트워크 카메라 연결됨 ᅕ              | 널: 4            |
|                        |                             | )               |
| 시스템 로그                 | 1 이벤                        | 트로그             |

#### 이벤트 로그

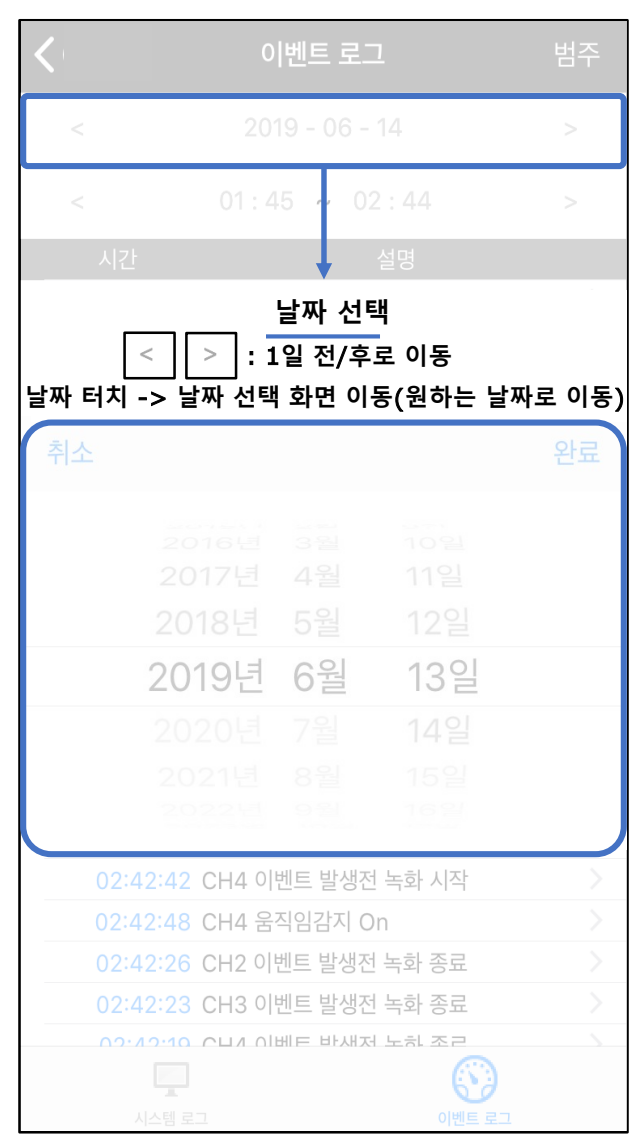

#### 이벤트 로그

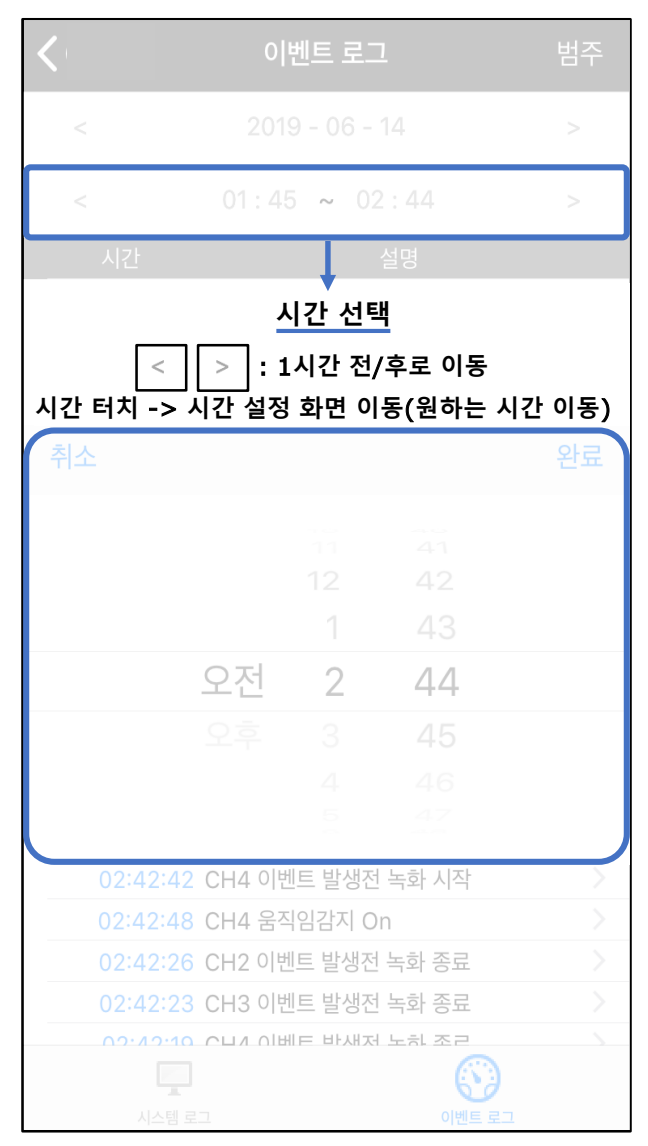
#### 이벤트 로그

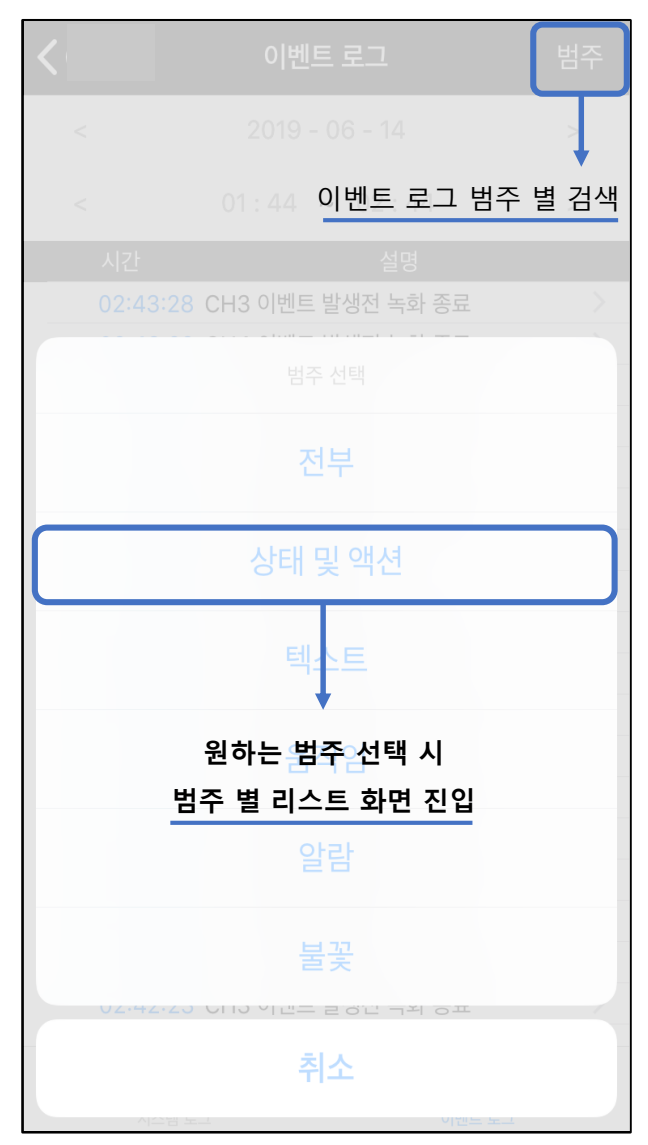

#### 이벤트 로그

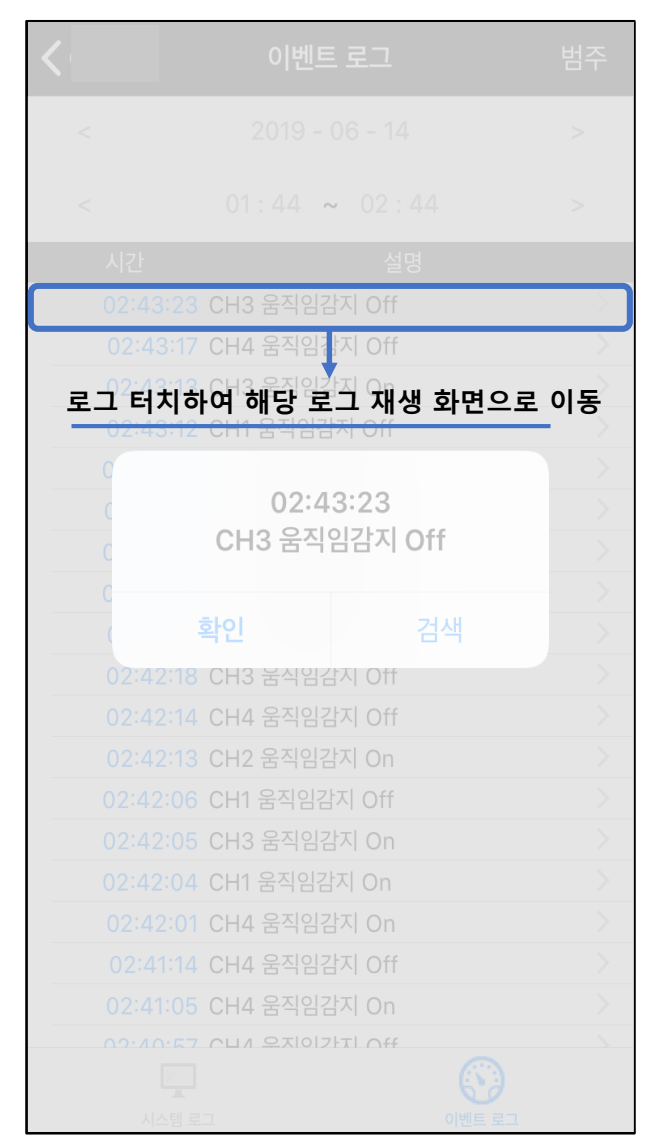

#### 이벤트 로그

|                  | 이벤트          | 로그         | Ę       | 범주            |
|------------------|--------------|------------|---------|---------------|
| <                |              |            |         |               |
| <                | 01:44 ~      | 02:44      |         |               |
| 시간               |              |            |         |               |
| 02:43:23         | CH3 움직임김     | 지 Off      |         | >             |
| 02:43:17         | CH4 움직임김     | 지 Off      |         | >             |
| 02:43:13         | CH3 움직임김     | 지 On       |         | $\rightarrow$ |
| 02:43:12         | CH1 움직임감     | 지 Off      |         | >             |
| 02:43:09         | CH1 움직임감     | 지 On       |         | $\rightarrow$ |
| 02:43:07         | CH4 움직임김     | 지 On       |         | >             |
| 02:42:53         | CH4 움직임길     | 지 Off      |         | $\rightarrow$ |
| 02:42:48         | CH4 움직임김     | 지 On       |         |               |
| 02:42:21         | CH2 움직임김     | 지 Off      |         | $\rightarrow$ |
| 02:42:18         | CH3 움직임김     | 지 Off      |         | $\rightarrow$ |
| 02:42:14         | CH4 움직임길     | 지 Off      |         | >             |
| 02:42:13         | CH2 움직임김     | 지 On       |         | $\rightarrow$ |
| 02:42:06         | CH1 움직임감     | 지 Off      |         | >             |
| 02:42:05         | CH3 움직임김     | 지 On       |         | $\rightarrow$ |
| 02:42:04         | CH1 움직임감     | 지 On       |         | $\rightarrow$ |
| 02:42:0<br>시스템 로 | CH4 움직임2<br> | 지 On<br>이벤 | 트 로그 진입 | $\rightarrow$ |
| 02:41:05         | CH4 움직임2     | 지 On       | 1       | >             |
| 02:40:47         |              | TLOff      |         |               |
| 시스템 로            | 2            |            | 이벤트 로그  |               |

#### 재생(Playback)

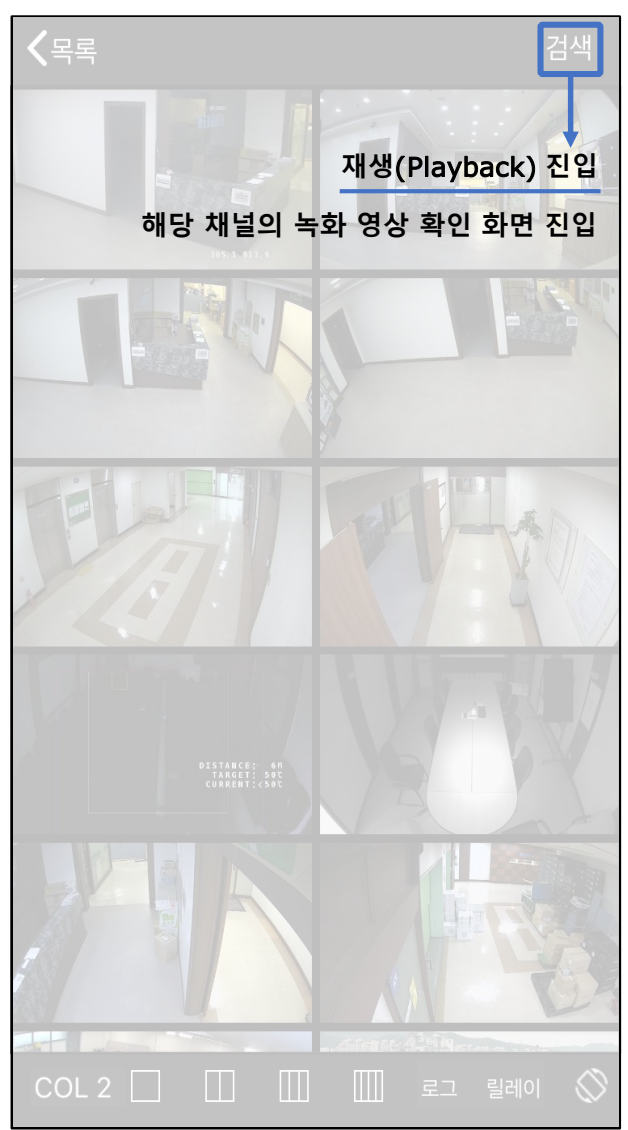

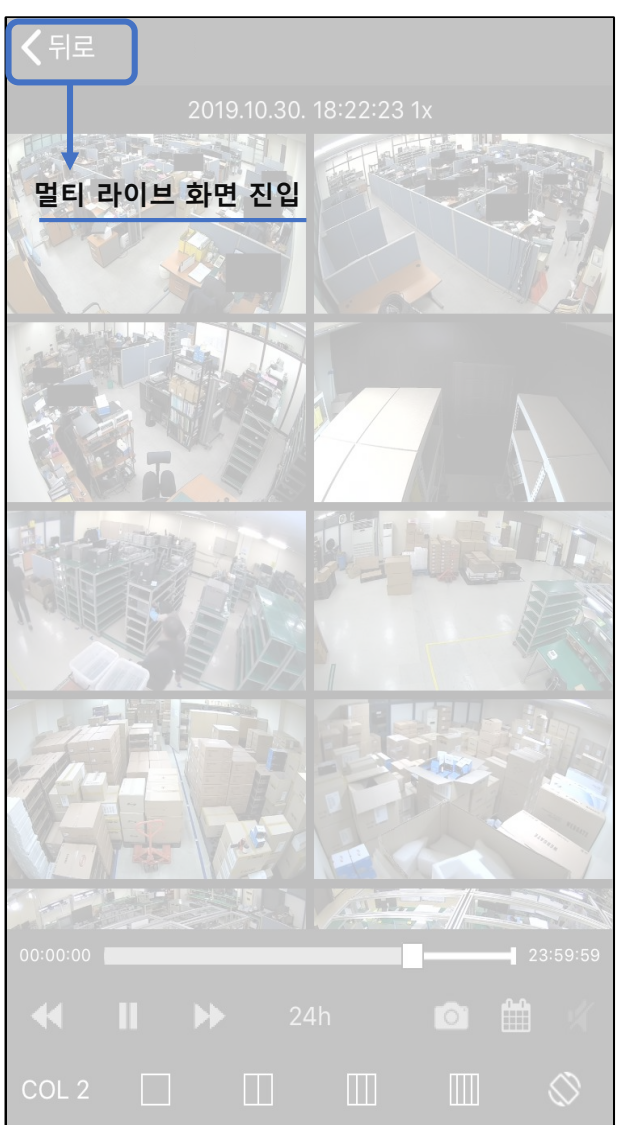

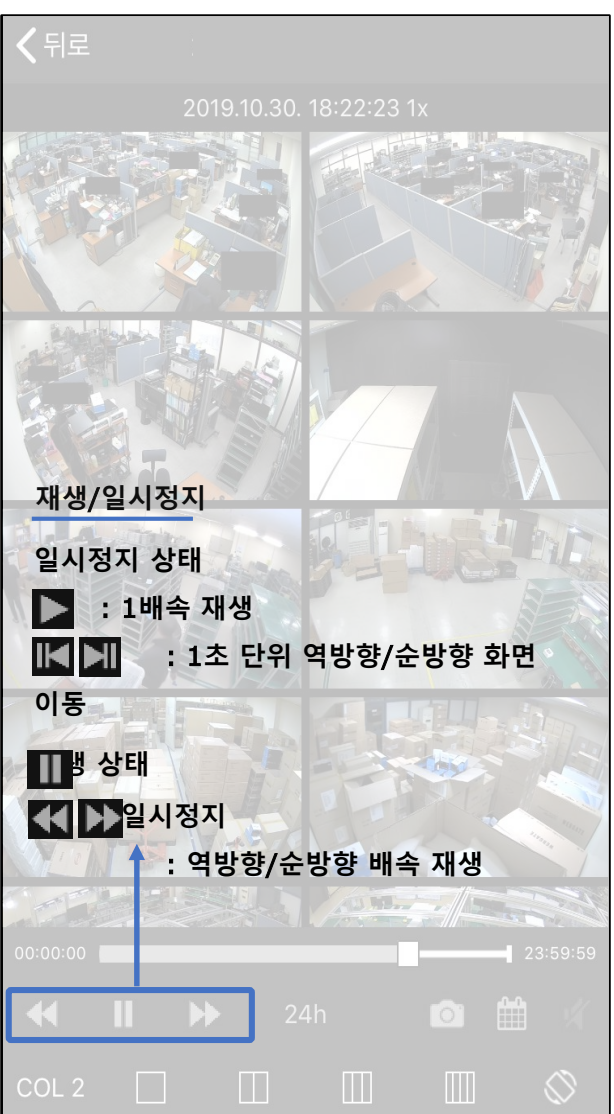

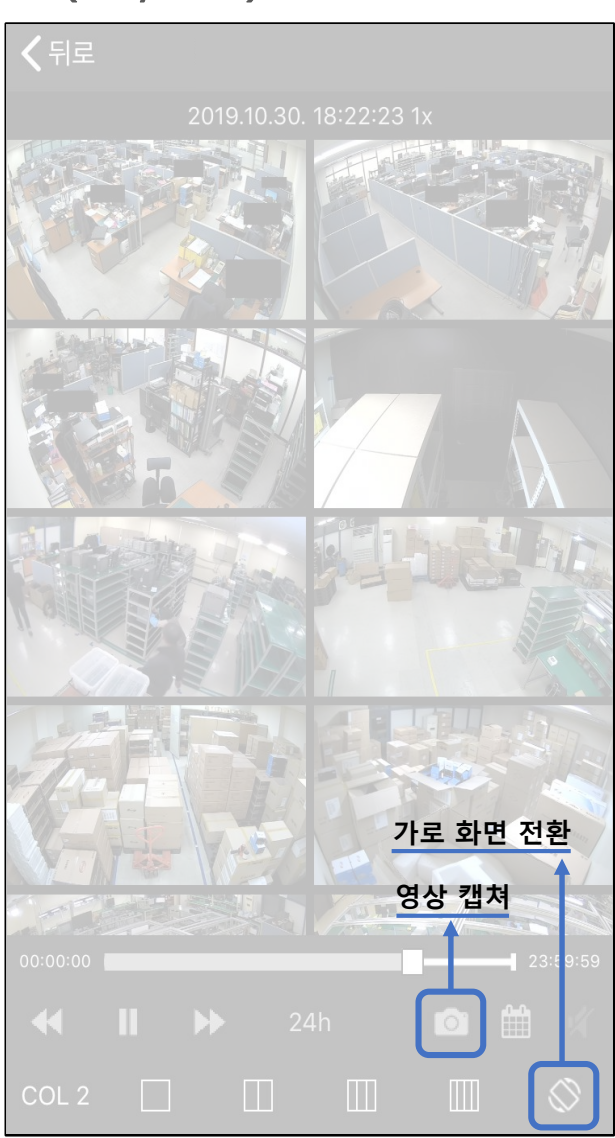

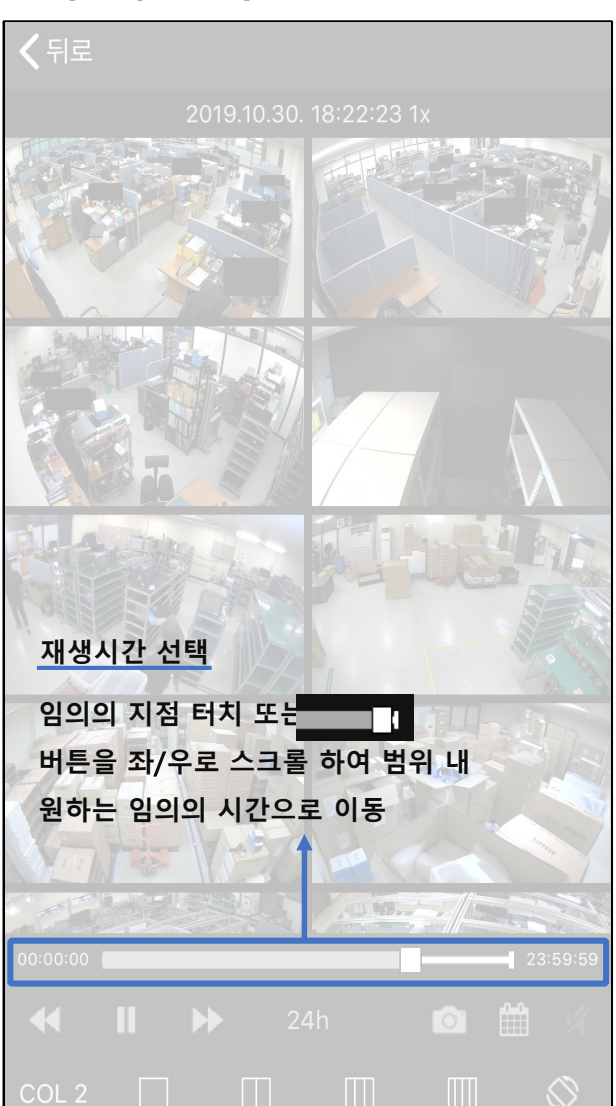

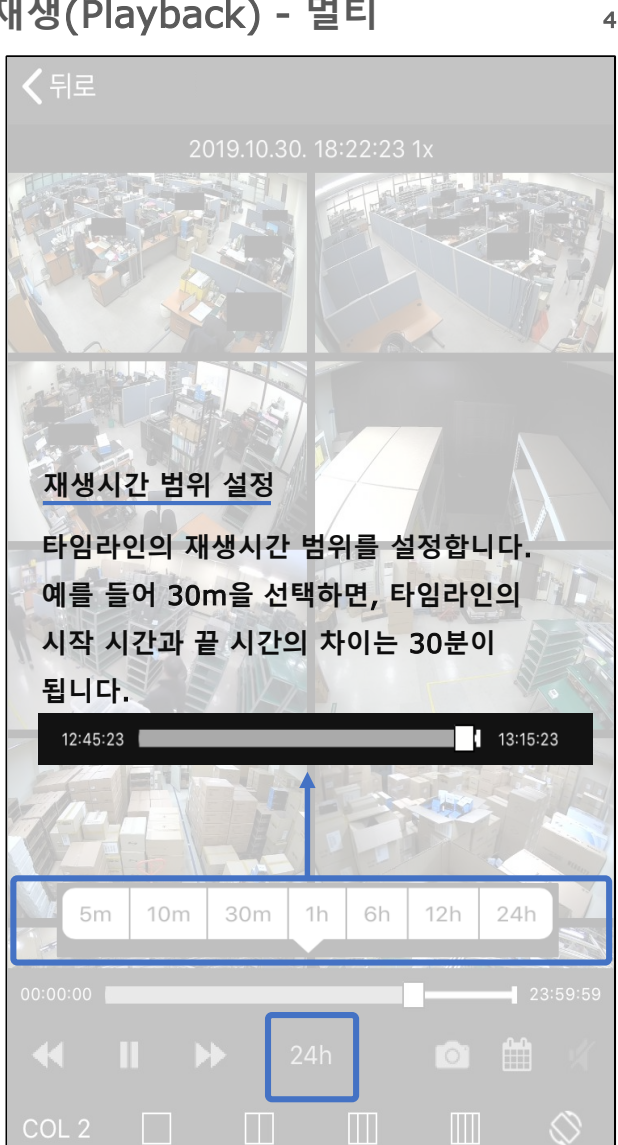

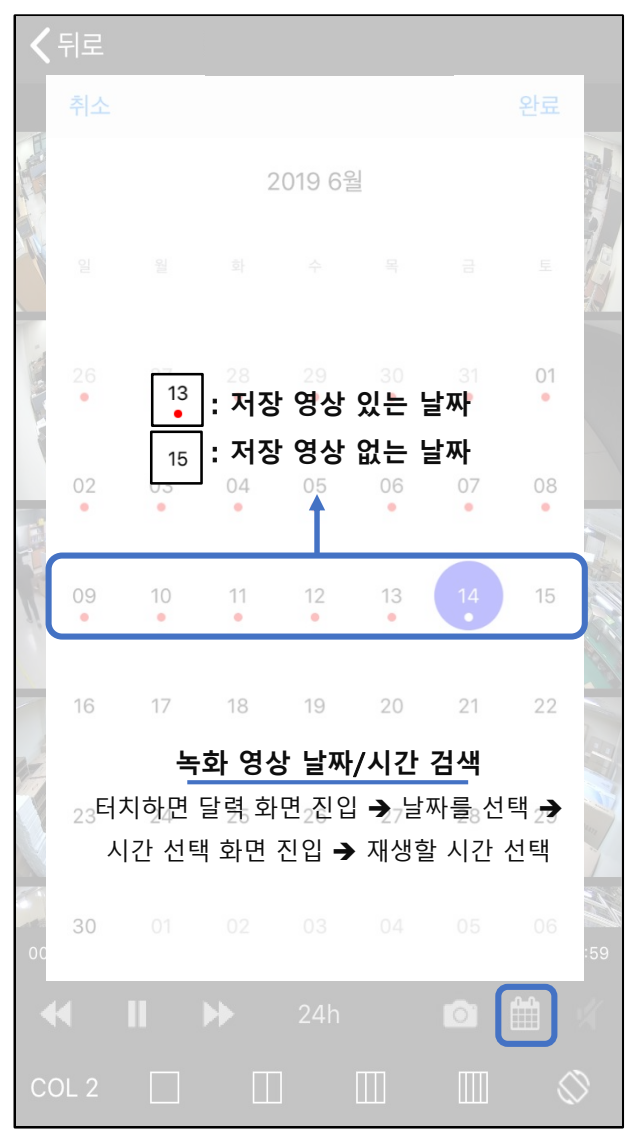

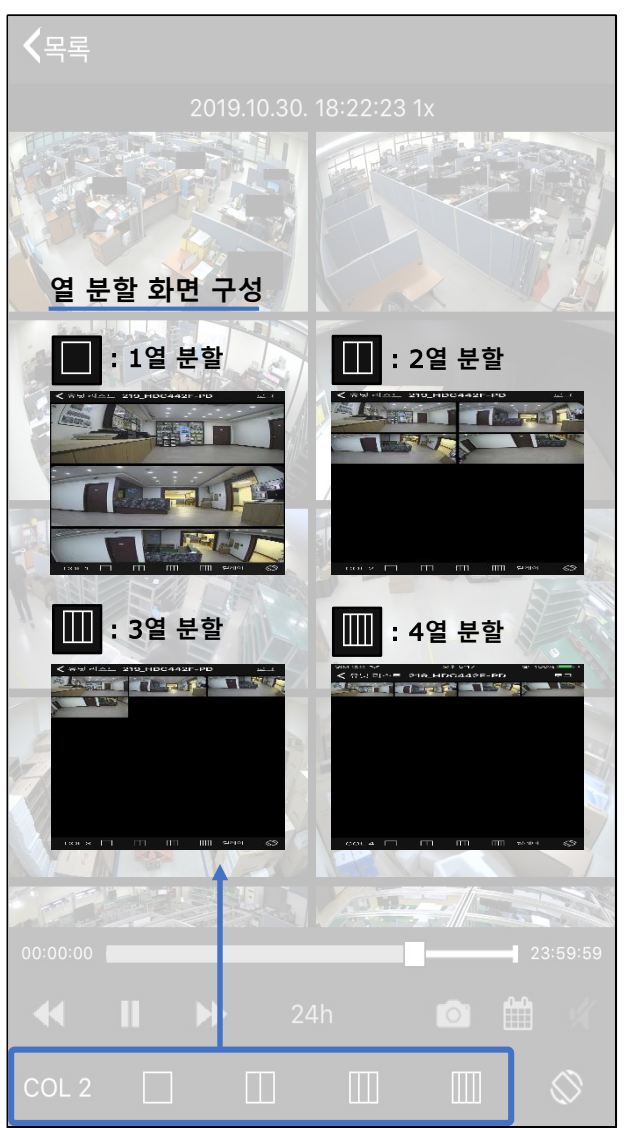

## 재생(Playback)

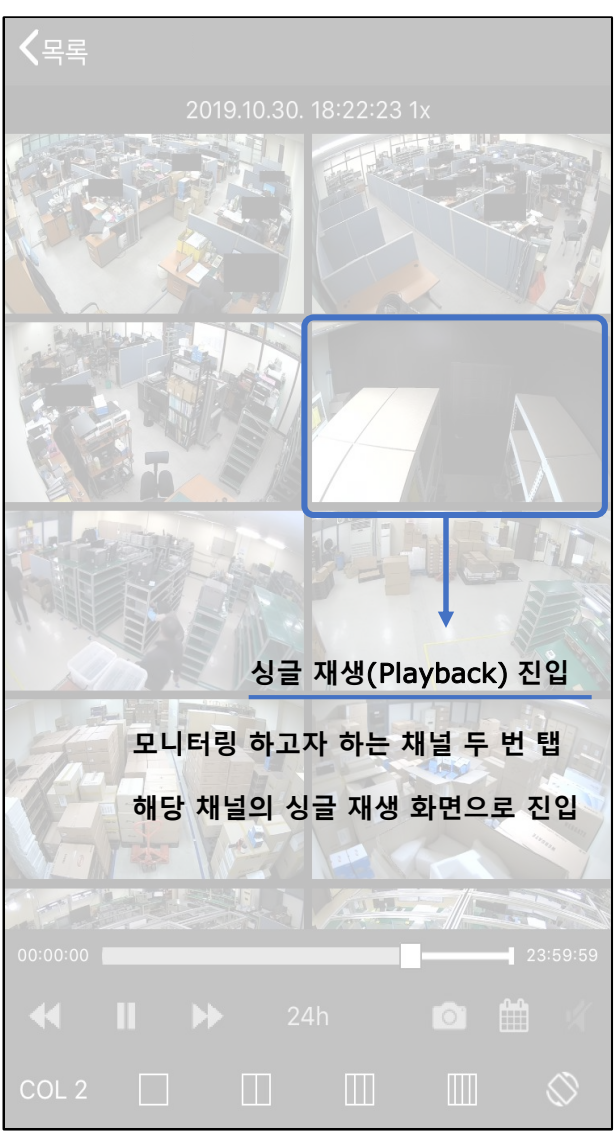

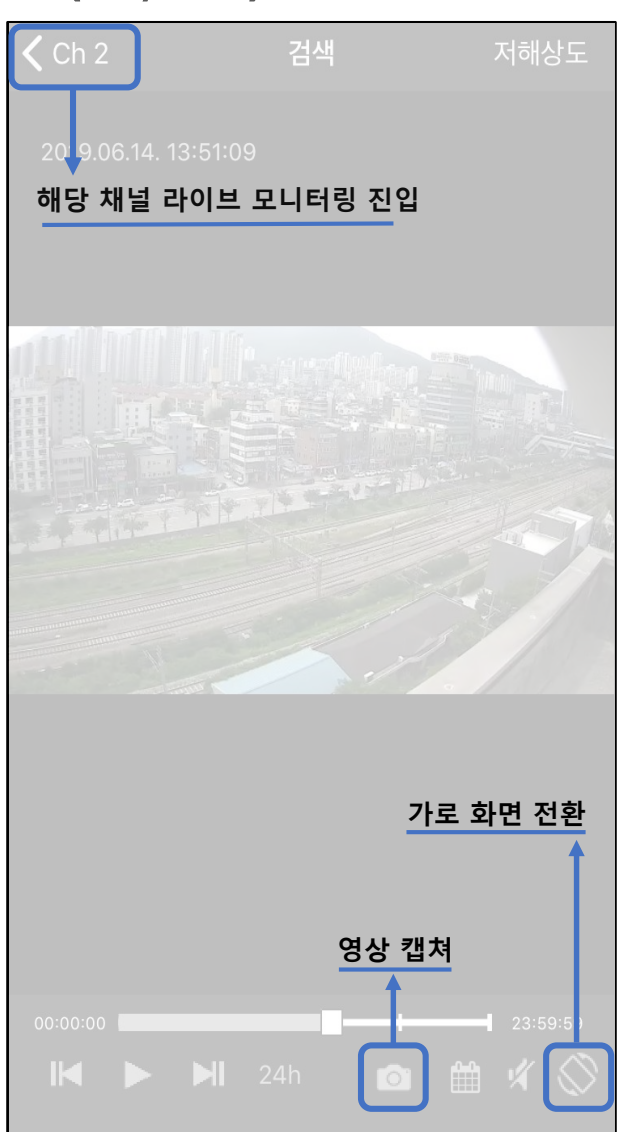

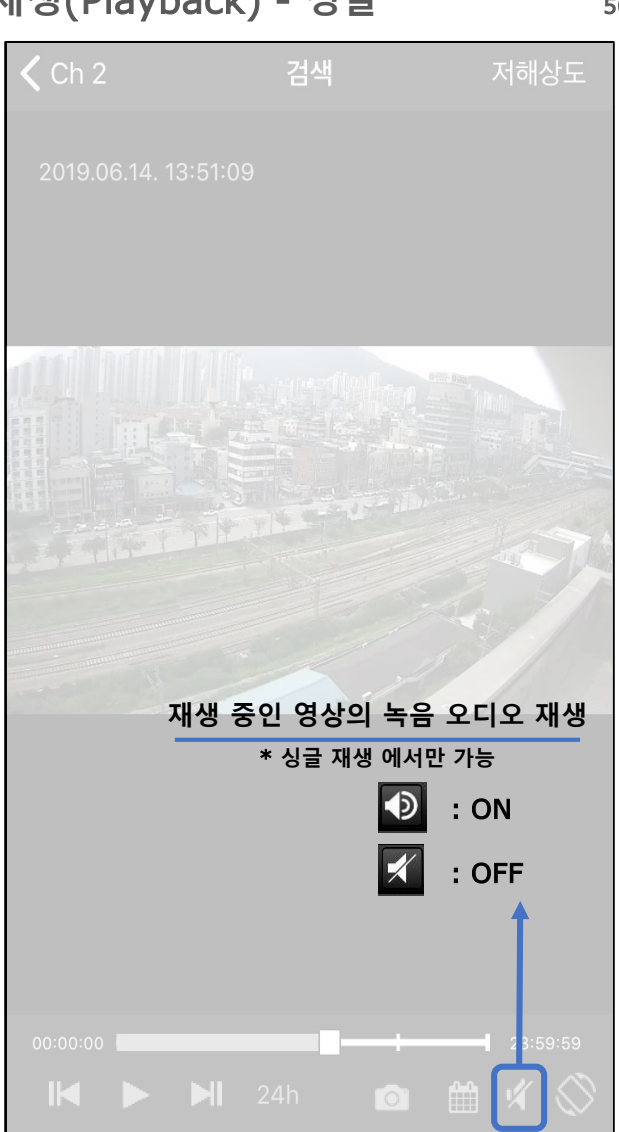

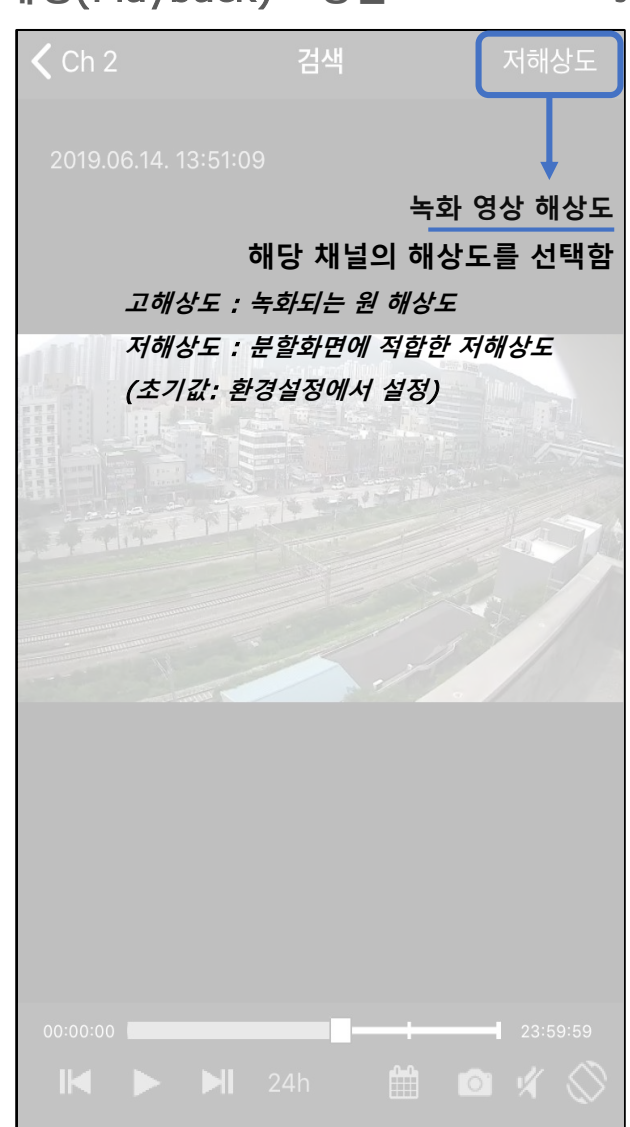

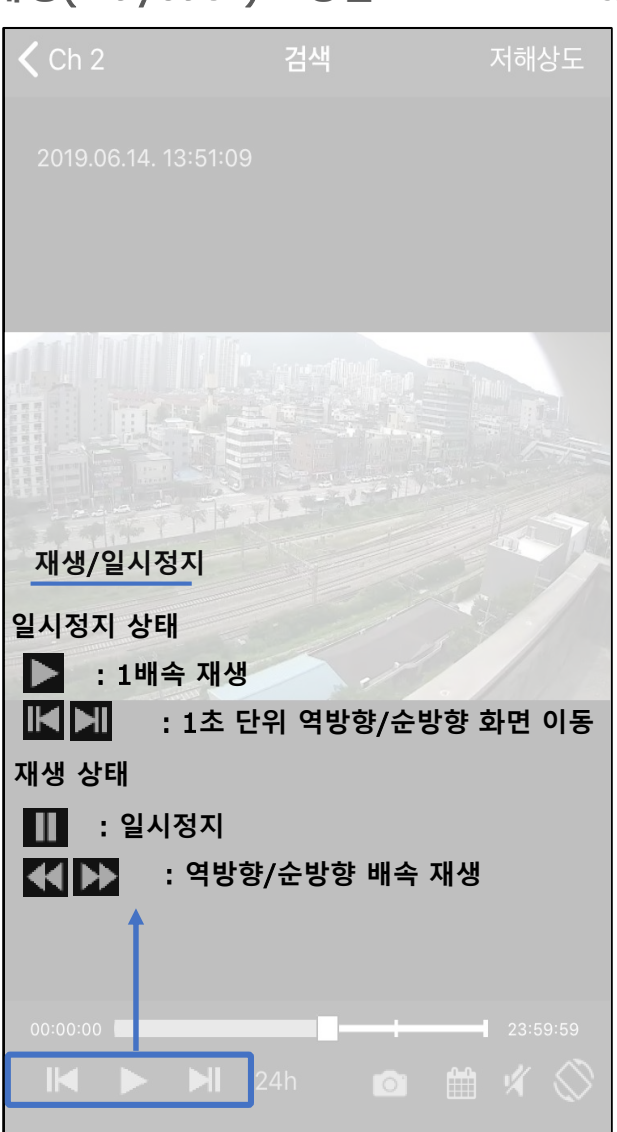

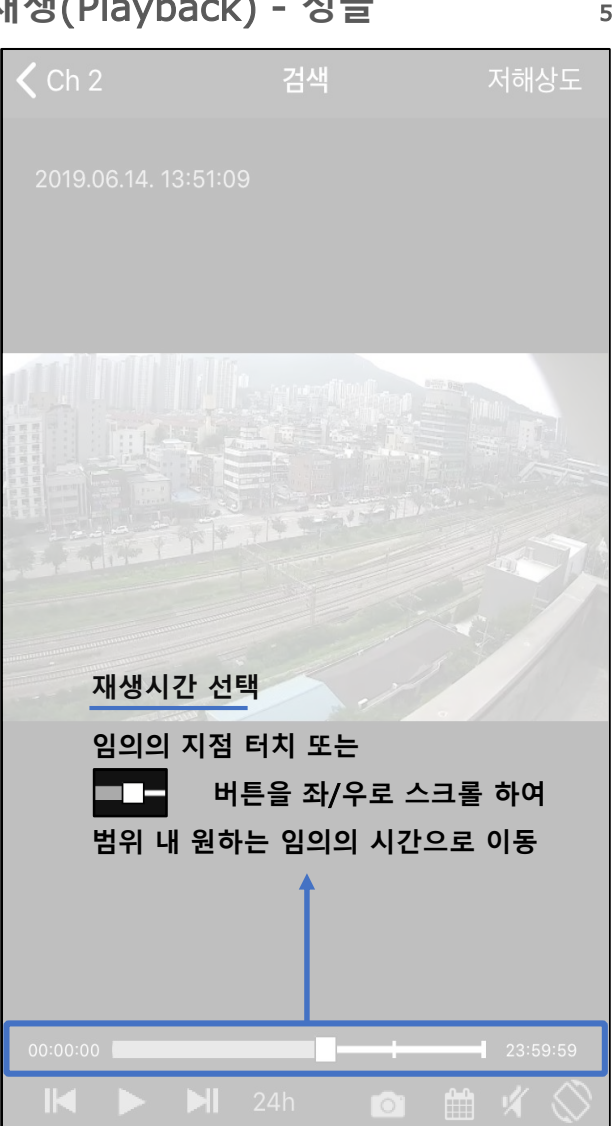

**〈** Ch 2

저해상도

2019.06.14. 14:13:20

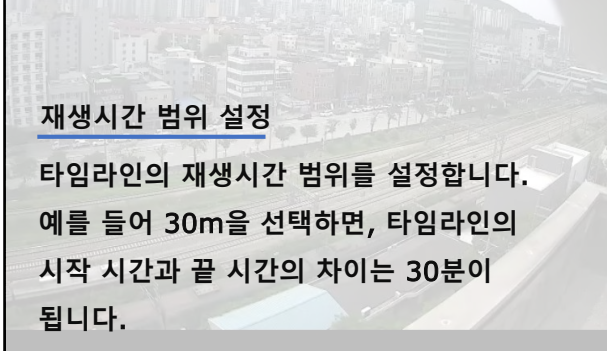

| 12:45: | 23  |     |     |    |     | 13:15 | 5:23 |
|--------|-----|-----|-----|----|-----|-------|------|
|        |     | 4   | t   |    |     |       |      |
|        |     |     |     |    |     |       |      |
| 5m     | 10m | 30m | 1h  | 6h | 12h | 24h   |      |
|        |     |     |     |    |     |       |      |
|        |     |     |     |    | +   | 23    |      |
|        |     |     | 24h |    |     |       |      |

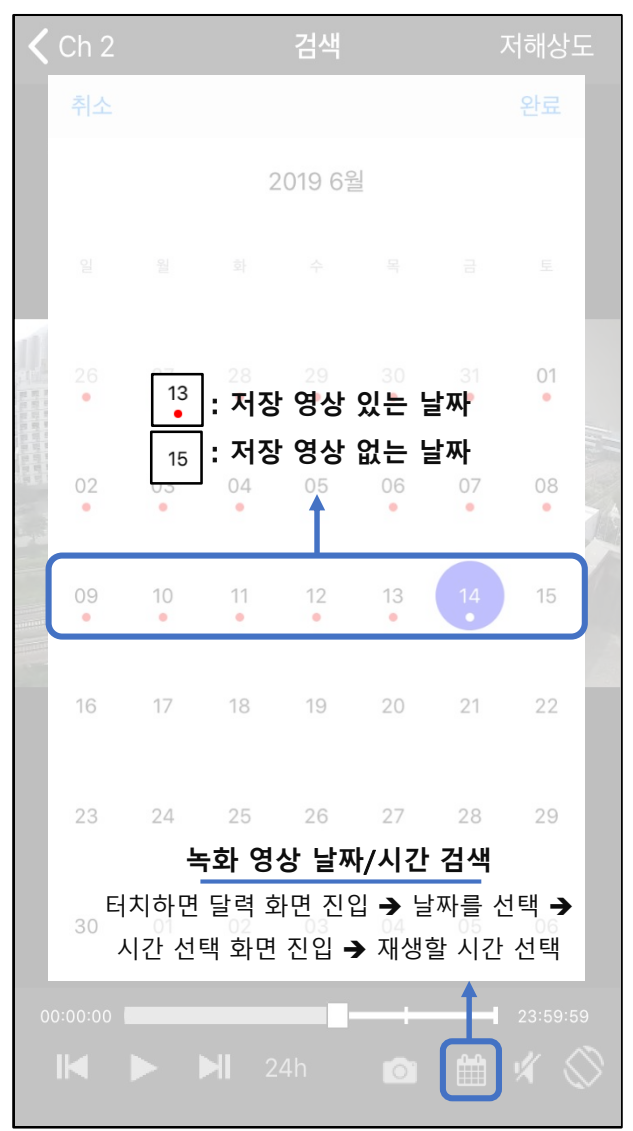

55

#### 라이브 & 재생 화면 채널 이동

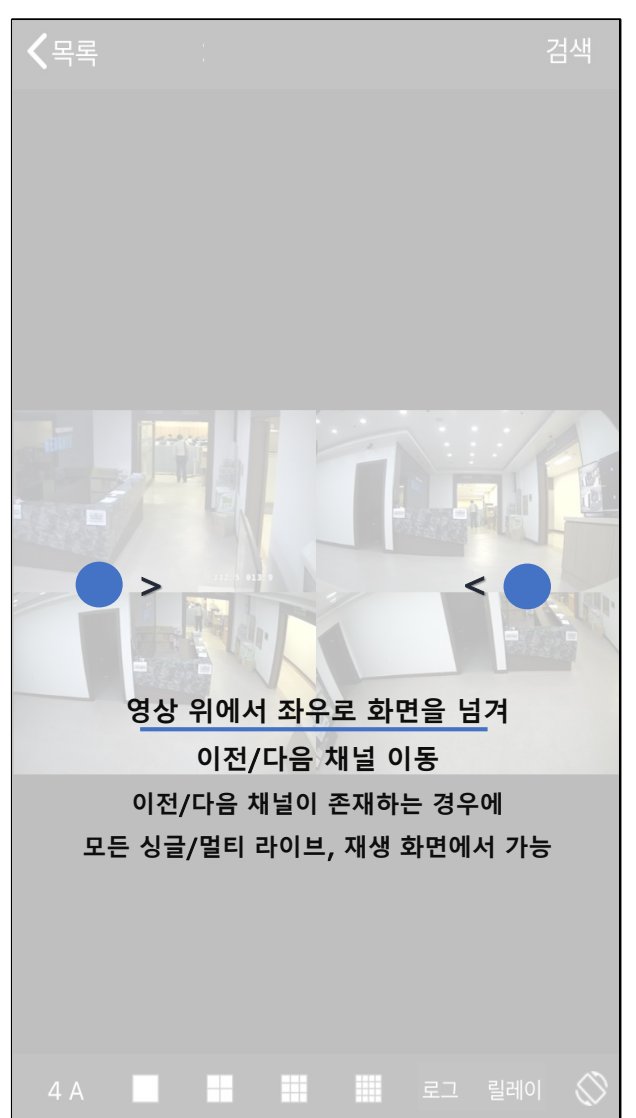

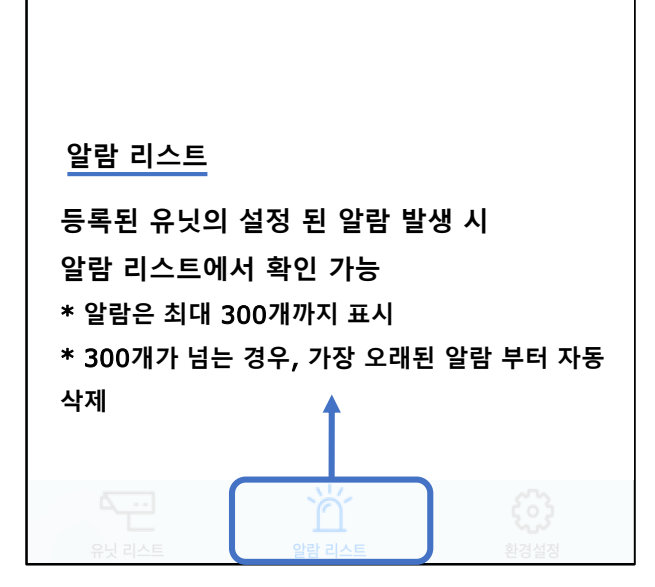

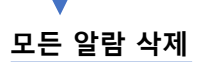

\_

| 전체 삭제                             | 알람 리스트                           | 메뉴                    |
|-----------------------------------|----------------------------------|-----------------------|
| <b>주차장</b><br>16:35:06 : CH36 ;   | 움직임감지 On                         |                       |
| <b>주차장</b><br>16:35:06 : CH35 :   | 움직임감지 On                         |                       |
| DVR0<br>16:34:4<br>주차장<br>16:30:0 | 16:35:06<br>CH36 움직임감지 On        |                       |
| DVRC<br>16:29:3                   | 검색                               |                       |
| <b>주차</b> 진<br>16:18:3            | 라이브 뮤<br>보관                      |                       |
| 주차징<br>16:18:3<br>조치지             | 삭제                               |                       |
| 구사공<br>16:18:0<br>주 <b>'악락 서택</b> | 확인<br>시 해당 암락의 메뉴 판 <sup>(</sup> | 업 박생                  |
| 알람이 발생                            | 한 채널로 이동 (라이브/재                  | <u>ㅂ ᆯ ᆼ</u><br>생) 가능 |

DVRO(시스템 알람은 라이브/재생 진입 불가)

알람 리스트

#### 알람 리스트

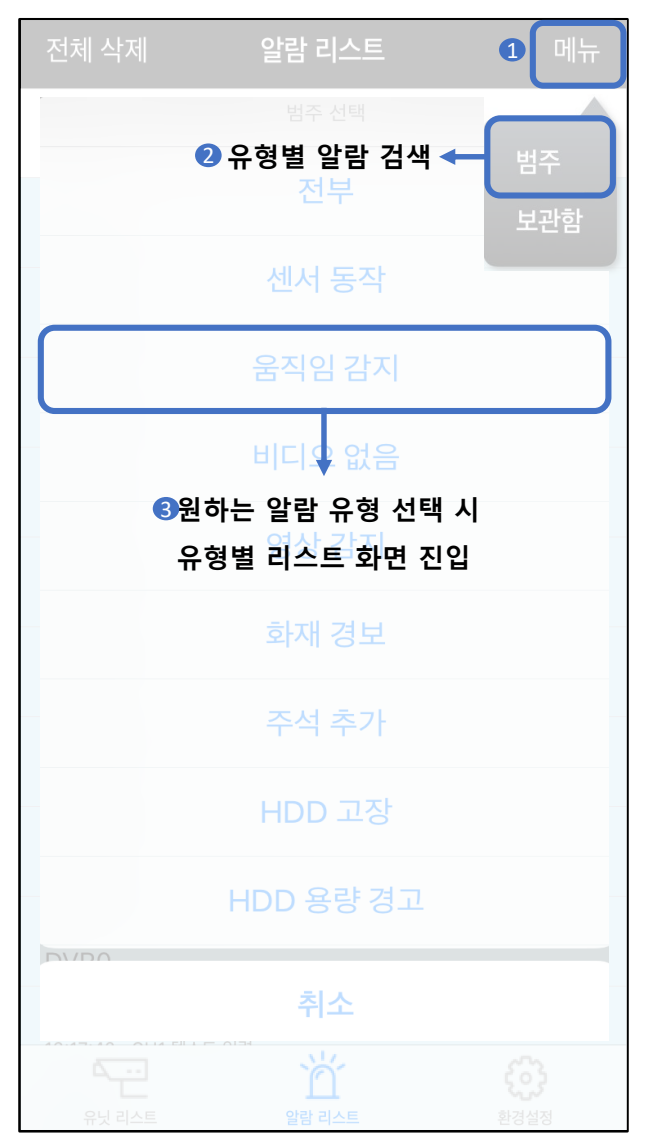

# 알람 리스트

| 전체 삭제 알람 리스트                                | 메뉴                    |
|---------------------------------------------|-----------------------|
| <b>주차장</b><br>16:35:06 : CH36 움직임감지 On      | 범주                    |
| <b>주차장</b><br>16:35:06 : CH35 움직임감지 On      | 보관함                   |
| <b>DVR0</b><br>16:34:46 : CH1 텍스트 입력        | 알람 보관함                |
| <b>주차장</b><br>16:30:06 : CH35 움직임감지 On      |                       |
| <b>DVR0</b><br>16:29:32 : CH1 텍스트 입력        |                       |
| <b>주차장</b><br>16:18:36 : CH36 움직임감지 On      |                       |
| <b>주차장</b><br>16:18:36 : CH35 움직임감지 On      |                       |
| <b>주차장</b><br>16:18:06 : CH36 움직임감지 On      |                       |
| <b>주차장</b><br>16:18:06 : CH35 움직임감지 On      |                       |
| <b>DVR0</b><br>16:17:53 : CH1 텍스트 입력        |                       |
| DVR0                                        |                       |
| 위 리스트 이 이 이 이 이 이 이 이 이 이 이 이 이 이 이 이 이 이 이 | <b>දිටු</b> )<br>환경설정 |

## 알람 보관함

| 닫기                                  | 보관함          | 메뉴    |
|-------------------------------------|--------------|-------|
| <b>주차장</b><br>16:30:06 : CH35       | 유형별 알람 검색    | 범주    |
| 주차장<br>16:35:0 <mark>봉.관중5</mark> 0 | 일 모든 알람 삭제 ← | 전체 삭제 |
| <b>주차장</b><br>16:06:06 : CH36       |              |       |
| <b>DVR0</b><br>12:20:46 : CH1 텍     | 스트 입력        |       |
| <b>DVR0</b><br>12:20:09 : CH1 텍     |              |       |
| <b>DVR0</b><br>12:20:25 : CH1 텍     | 스트 입력        |       |
|                                     |              |       |
|                                     |              |       |
|                                     |              |       |
|                                     |              |       |
|                                     |              |       |
|                                     |              |       |

#### 알람 보관함

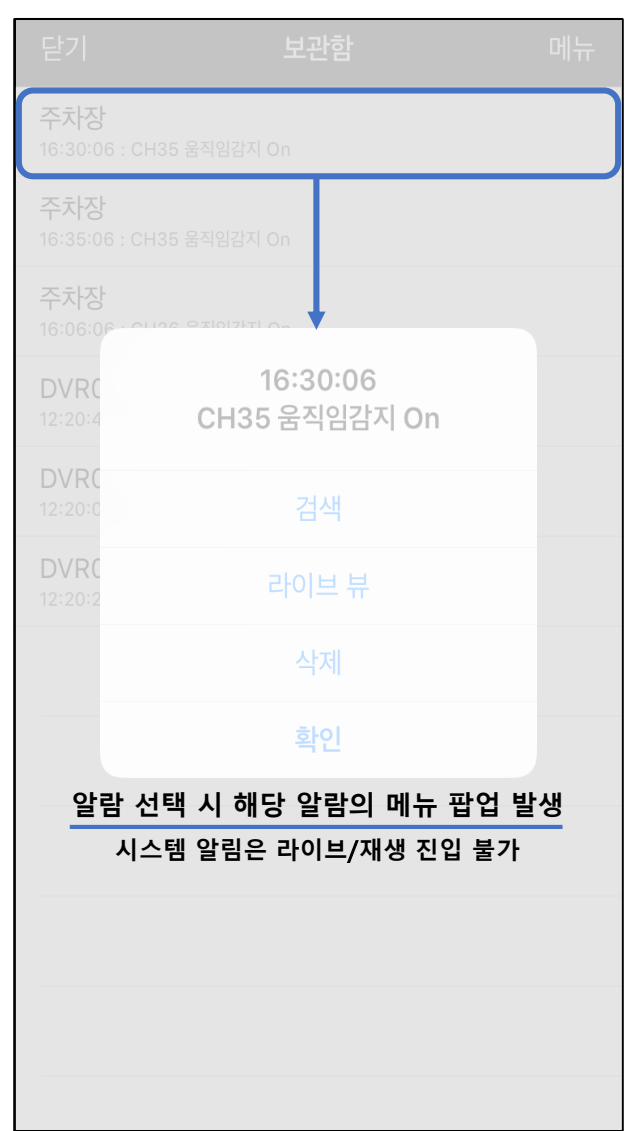

|              | 환경설정 |              |
|--------------|------|--------------|
| 알람 설정        |      |              |
| 하드웨어 가속 사용   |      |              |
| 서비스 채널 우선 모드 |      |              |
| 최근 유닛 접속 사용  |      |              |
| 화면 비율        |      | 화면에 꽉차게 출력 > |
| 유닛 선택시 화면 분할 |      | 3열 분할 >      |
| 라이브 기본 해상도   |      | 고해상도 >       |
| 재생 기본 해상도    |      | 저해상도 >       |
| PIN 번호 잠금    |      | <u>환경설정</u>  |
| PIN 번호 변경    |      | >            |
| 유닛리스트        |      | 환경설정         |

| 환경설정                                    |                                               |  |  |
|-----------------------------------------|-----------------------------------------------|--|--|
| 알람 설정                                   |                                               |  |  |
| 하드웨어 가속 사용                              | $\bigcirc$                                    |  |  |
| <b>모든 알람</b> -<br>알람 ON 설정 사<br>알람이 발생하 | <b>수신 ON/OFF</b><br>시 등록 된 유닛에서<br>면 알람 팝업 발생 |  |  |
| 채널 선택시 분할 모드                            | 2 분할 >                                        |  |  |
| 라이브 뷰 기본 해상도                            | 고해상도 🖒                                        |  |  |
| 검색 기본 해상도                               | 저해상도 >                                        |  |  |
| PIN 번호 잠금                               | $\bigcirc$                                    |  |  |
| PIN 번호 변경                               | >                                             |  |  |
| 고객 센터                                   | >                                             |  |  |
| 유닛 리스트 알람                               | 수도 환경설정                                       |  |  |

| 환경                                                                                                    | 설정                                                                                                    |
|----------------------------------------------------------------------------------------------------|----------------------------------------------------------------------------------------------------|
| 알람 설정                                                                                                    |                                                                                                    |
| 하드웨어 가속 사용                                                                                                    |                                                                                                    |
| 서비스 채널 우선 선택                                                                                                   |                                                                                                    |
| H/W 가속 /<br>ON 시 분할화면 모드는 서<br>모든 채널이 고해상도로<br>싱글화면 모드일 경우에<br>서비스 채널 우선 모드이<br>가능한 DVR인 경우에는<br>상관없이 분할화면에서 / | <b>나용 여부 설정</b><br>4분할 모드로 고정되며,<br>실시간 모니터링 됨<br>도 CPU 부하 감소 됨<br>며 서비스 채널 진입이<br>H/W 가속 사용 여부와<br>너비스채널이 보여짐 |
| PIN 번호 잠금                                                                                                    | $\bigcirc$                                                                                                    |
| PIN 번호 변경                                                                                                    | >                                                                                                    |
| 고객 센터                                                                                                    | >                                                                                                    |
| 유닛 리스트 알람                                                                                                    | 2 (2) (2) (2) (2) (2) (2) (2) (2) (2) (2                                                                       |

|                                                  | 환경설정                                  |                                     |
|--------------------------------------------------|---------------------------------------|-------------------------------------|
| 알람 설정                                            |                                       |                                     |
| 하드웨어 가속 사용                                       |                                       |                                     |
| 서비스 채널 우선 모드                                     |                                       |                                     |
| 최근 유닛 접속 사용                                      | Ļ                                     |                                     |
| ON 시 해당 유닛C<br>경우, 분할화면 모드<br>(서비스 채널의 모드<br>참조) | 기 서비스 재널이<br>드일 때 서비스 치<br>니터링 화면은 28 | 활성화 되어 있는<br> 널이 보여집니다.<br>3~30페이지를 |
| 재생 기본 해상도                                        |                                       | 저해상도 >                              |
| PIN 번호 잠금                                        |                                       |                                     |
| PIN 번호 변경                                        |                                       | >                                   |
| 유닛리스트                                            | 알람 리스트                                | <b>())</b><br>환경설정                  |

|                         | 환경설정      |                             |  |
|-------------------------|-----------|-----------------------------|--|
| 알람 설정                   |           |                             |  |
| 하드웨어 가속 사용              |           |                             |  |
| 서비스 채널 우선 모드            |           |                             |  |
| 최근 유닛 접속 사용             |           |                             |  |
| 화면 비율<br>최근             | 그 유닛 접=   | 화면에 꽉차게 출력 ><br>속 <b>사용</b> |  |
| Mobile App 종료           | 전 접속했던    | ! 유닛으로 접속하는                 |  |
| 이 설정 시 Mobile           | e App 재 시 | 작시 마지막 접속했던                 |  |
| 유닛의 라이브화면으로 자동으로 접속됩니다. |           |                             |  |
| PIN 번호 잠금               |           |                             |  |
| PIN 번호 변경               |           | >                           |  |
| 유닛리스트                   | 알람 리스트    | <b>())</b><br>환경설정          |  |

|    | 환경                                    | 실정             |     |
|----|---------------------------------------|----------------|-----|
| 서비 | 비스 채널 우선 모드                           |                |     |
| 최근 | 그 유닛 접속 사용                            |                |     |
| 화법 | 면 비율                                  | 화면에 꽉차게 출락     | H > |
| 유브 | 닛 선택시 화면 분할                           | 3열 분회          |     |
| 멀  | 티/싱글 라이브 화면                           | 의 영상 출력 방법 실   | 설정  |
|    | ● 화면에 꽉차거                             | ∥출력            |     |
|    | 🔵 원본 비율에 5                            | 맞게 출력          |     |
|    | 취소                                    | 확인             |     |
|    |                                       |                |     |
| 고? | 객 센터                                  |                | >   |
| 버긴 | 전 정보                                  |                | >   |
|    | · · · · · · · · · · · · · · · · · · · | 값 값   리스트 환경설정 |     |

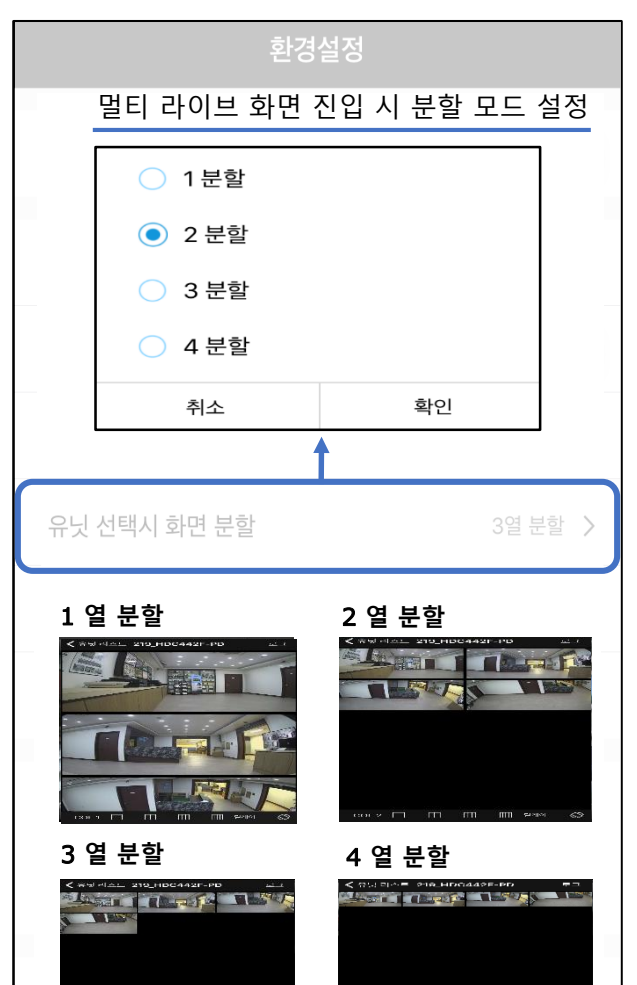

|    | 환경설정                |         |                      |  |  |
|----|---------------------|---------|----------------------|--|--|
|    | 싱글 라이브 화면           | 진입 시 기본 | 해상도 설정               |  |  |
|    | ⊙ 고해상도              |         |                      |  |  |
|    | 🔵 저해상도              |         | _                    |  |  |
|    | O JPEG              |         | _                    |  |  |
|    | 취소                  | 확인      |                      |  |  |
|    |                     |         |                      |  |  |
| 라이 | 라이브 뷰 기본 해상도 고해상도 > |         |                      |  |  |
| 검색 | 검색 기본 해상도 저해상도 >    |         |                      |  |  |
| PI | PIN 번호 잠금           |         |                      |  |  |
| Ρ  | PIN 번호 변경 >         |         |                      |  |  |
| 고2 | 백 센터                |         | >                    |  |  |
|    |                     |         | <b>ද්ූරි</b><br>환경설정 |  |  |

| 환경설정                 |                          |
|----------------------|--------------------------|
| 알람 설정                |                          |
| 검색 화면 진입 시 기본 해상도 설정 |                          |
| ○ 고해상도               |                          |
| • 저해상도               |                          |
| 취소                   | 확인                       |
| t                    |                          |
| 검색 기본 해상도            | 저해상도 🖒                   |
| PIN 번호 잠금            | $\bigcirc$               |
| PIN 번호 변경            | >                        |
| 고객 센터                | >                        |
| 유닛 리스트 알람            | 수 ( <b>)</b><br>리스트 환경설정 |

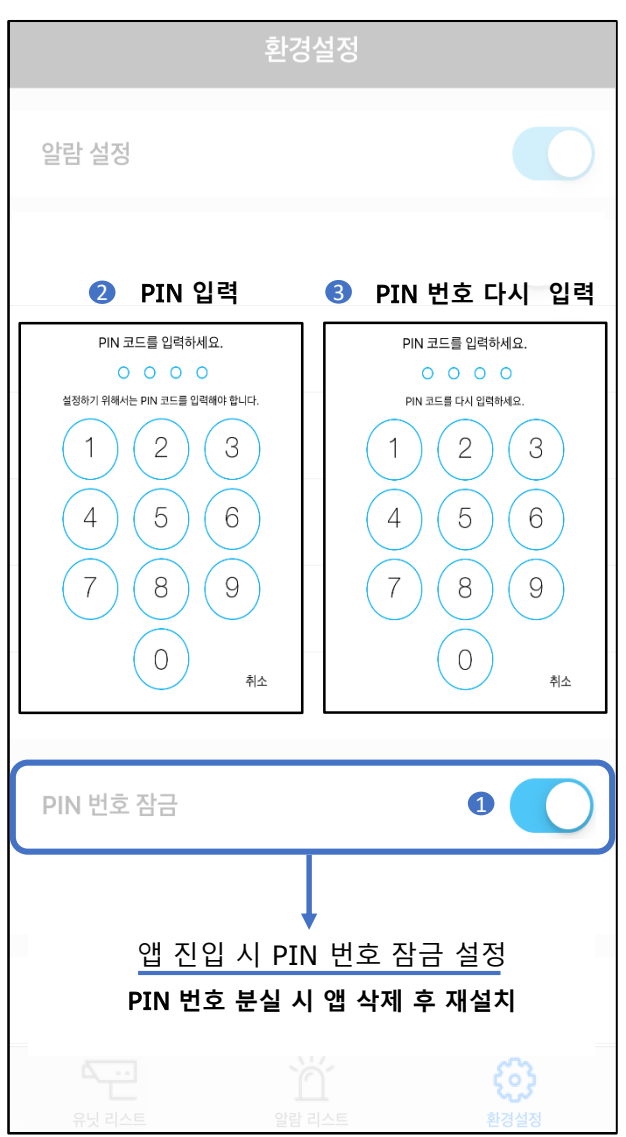
환경설정

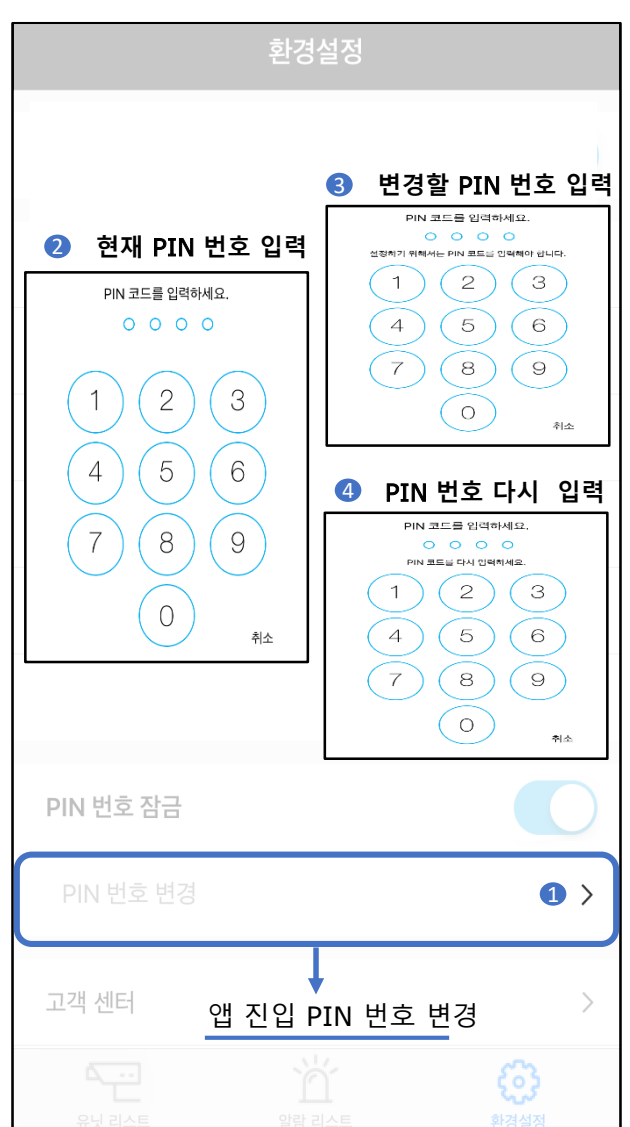

## 환경설정

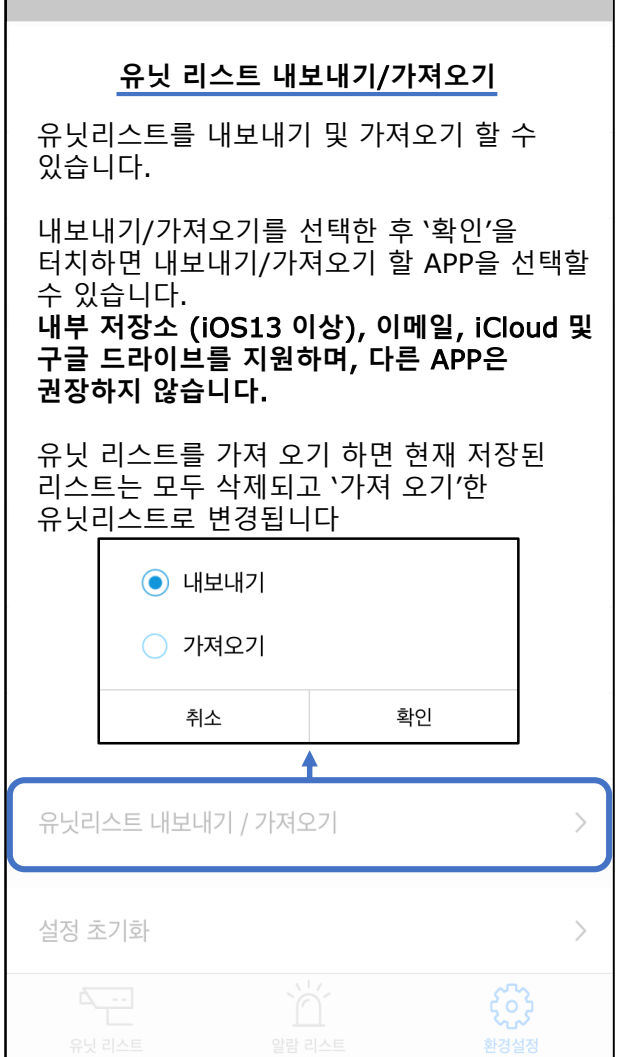

## 환경설정

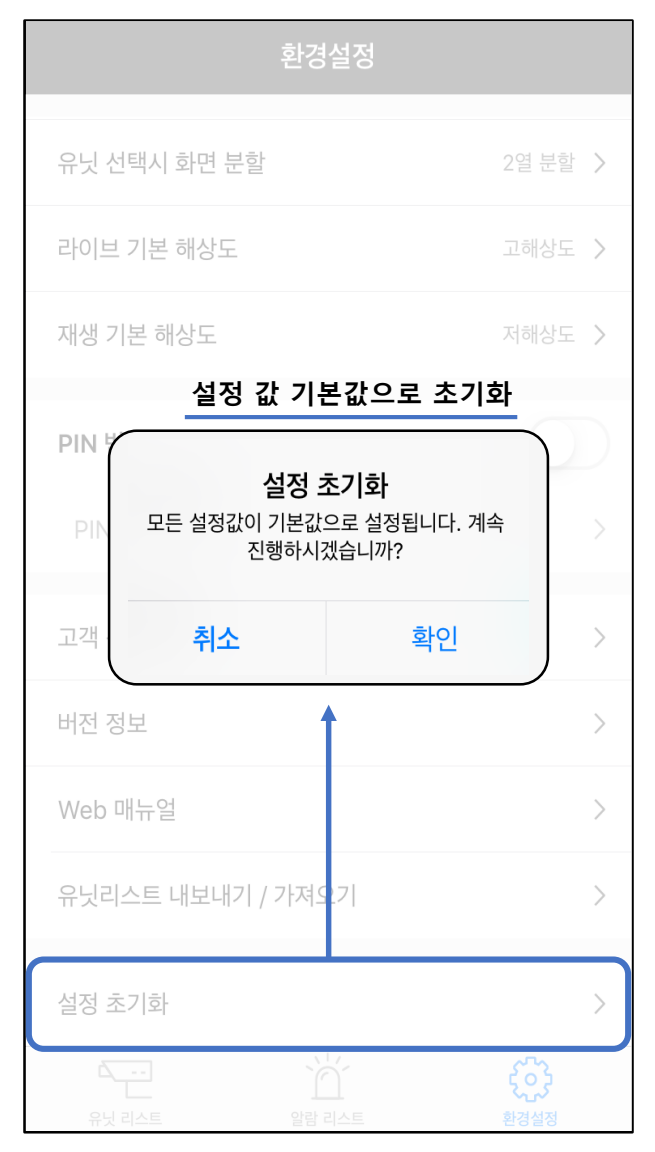